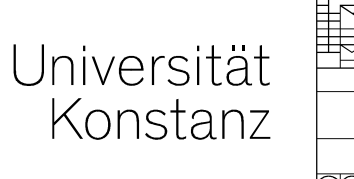

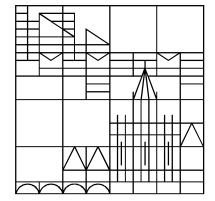

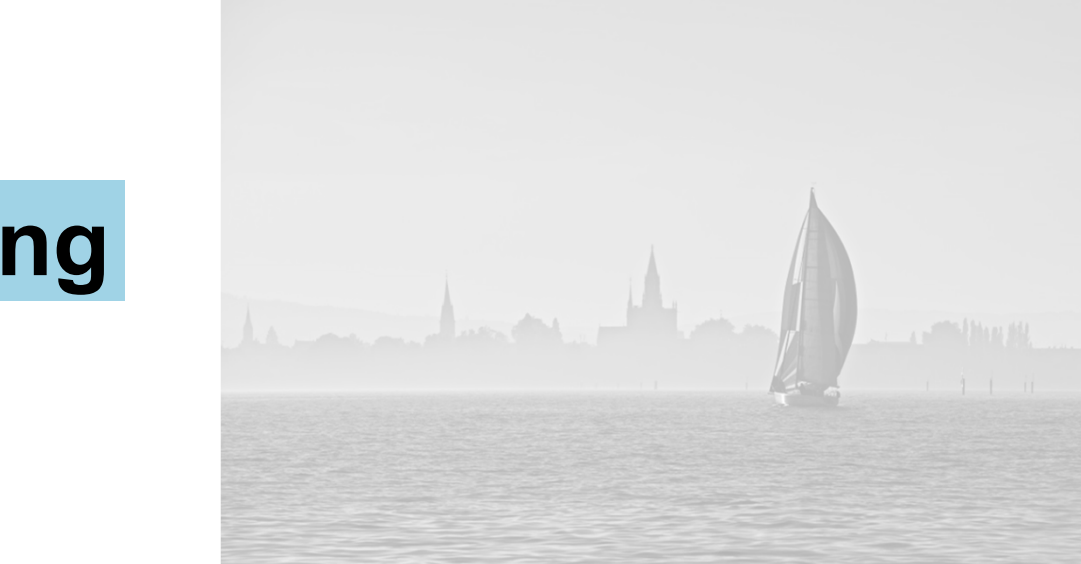

# Prüfungsplanung in ZEuS

### Anna Eiser, Laura Nickel, Christina Sattel

Konstanz, Februar 2020

## Inhalt

- 1. Szenarien und konkreteToDos
  - 1. gekoppelte Prüfungen bereits aus Vorsemester vorhanden
  - 2. gekoppelte Prüfungen nicht aus Vorsemester vorhanden
  - 3. Prüfungen ohne Kopplung zur Veranstaltung
- 2. Klickpfade /Anleitungen ...
  - 1. Bereits aus Vorsemester vorhandene gekoppelte Prüfungen für aktuelles Semester ausplanen
    - 1. Ausplanen einzelner gekoppelte Prüfungen
    - 2. Massenweises anlegen gekoppelte Prüfungen für aktuelles Planungssemester
  - 2. Gekoppelte Prüfungen auf Basis neuer Veranstaltungen (unabhängig und abhängig) neu anlegen
- 3. Bearbeitung von Prüfungssätzen
- 4. Arbeiten im CD
  - 1. Bearbeiten des unabhängigen Elements
  - 2. Übersicht PO-Struktur und Arbeiten mit der Zwischenablage
- 5. Anhang

2 25.03.2020

#### 0. LogIn

#### Zugang

3

#### https://zeus.uni-konstanz.de

Zugangsdaten: uniweite Benutzerkennung und Passwort

ggf. müssen Sie nach LogIn Ihre Rolle wechseln

- Klick auf Männchen-Symbol
- gewünschte Rolle aus Dropdown auswählen

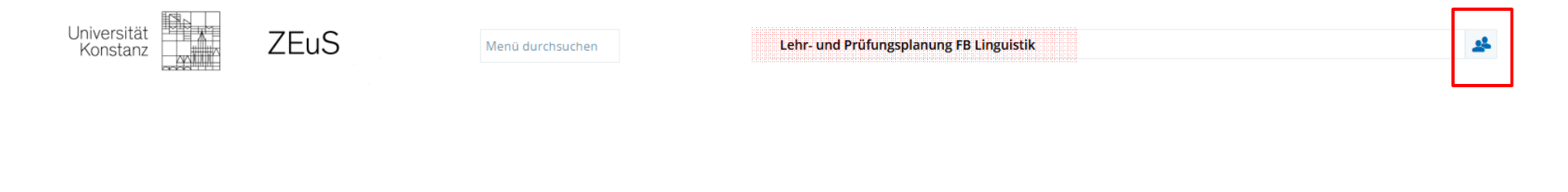

# 1. Szenarien und verschiedene ToDos

4

Universität Konstanz

### **1. Verschiedene Szenarien und konkrete ToDos**

Grundsätzliches zur Kopplung von Veranstaltungen und Prüfungen vorab

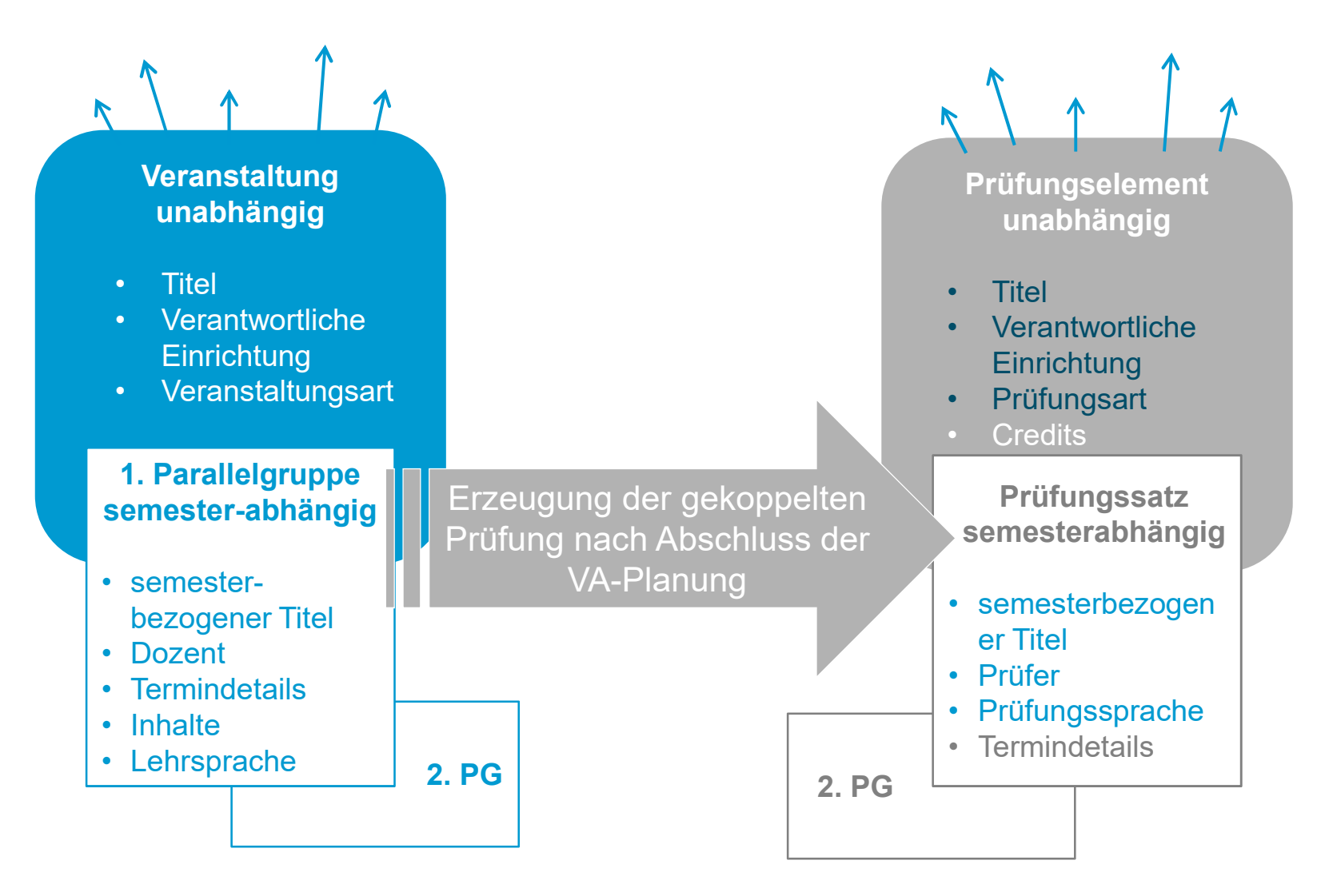

Universität Konstanz

### **1. Verschiedene Szenarien und konkrete ToDos**

gekoppelte Prüfung neu anlegen oder semesterbezogenen Prüfungssatz ausplanen?

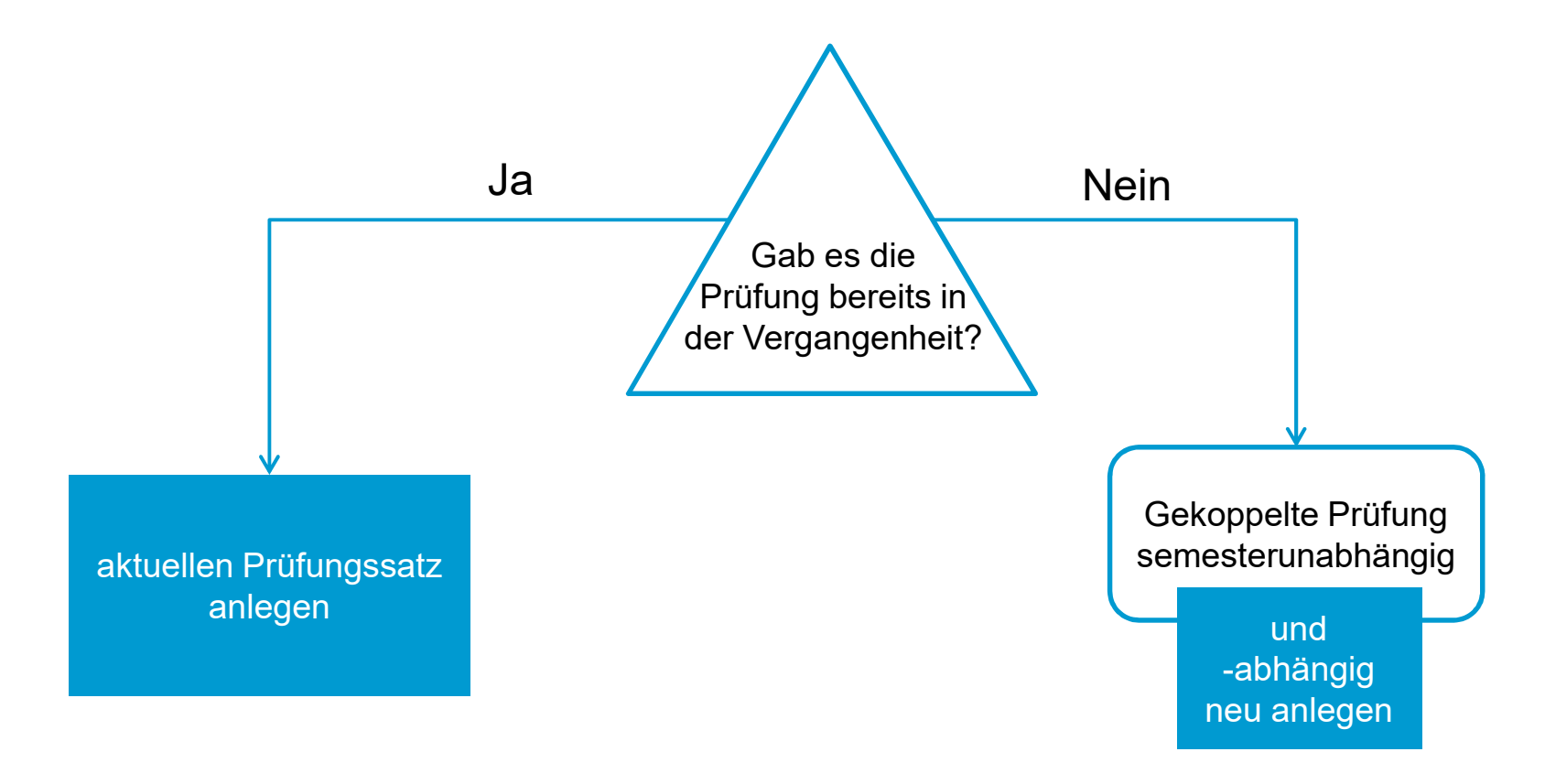

# 1.1 Gekoppelte Veranstaltung(en) und Prüfung(en) sind bereits aus Vorsemester vorhanden

### **1.1 Verschiedene Szenarien und konkrete ToDos**

Veranstaltung(en) und Prüfung(en) sind bereits in Vorsemestern vorhanden

|   | Veranstaltungen                                                                    | Prüfungen                                                                                  | Erzeugen von<br>Prüfungssätzen                                                                   | Anmerkung                                                                                                    |
|---|------------------------------------------------------------------------------------|--------------------------------------------------------------------------------------------|--------------------------------------------------------------------------------------------------|----------------------------------------------------------------------------------------------------|
| 1 | <b>Stabil und</b><br><b>regelmäßig</b> , keine<br>semesterbezogenen<br>Anpassungen | Stabil und<br>regelmäßig, keine<br>semesterbezogenen<br>Anpassungen                        | Semesterübernahme durch <b>Team CM</b>                                                           | Nacharbeiten müssen ggf. bei<br>Veranstaltung UND Prüfung<br>nachgetragen werden                                                    |
| 2 | Veranstaltungen<br>werden<br><b>semesterweise<br/>angepasst</b>                    | Prüfungen werden<br>semesterweise auf<br>Basis gekoppelter<br>Veranstaltungen<br>angepasst | Semesterbezogene<br>veranstaltungsbasierte<br>Prüfungssätze durch<br><b>Prüfungssekretariate</b> | <b>Timing:</b> Veranstaltungsplanung<br>muss abgeschlossen sein, damit alle<br>relevanten Informationen<br>übernommen werden können |

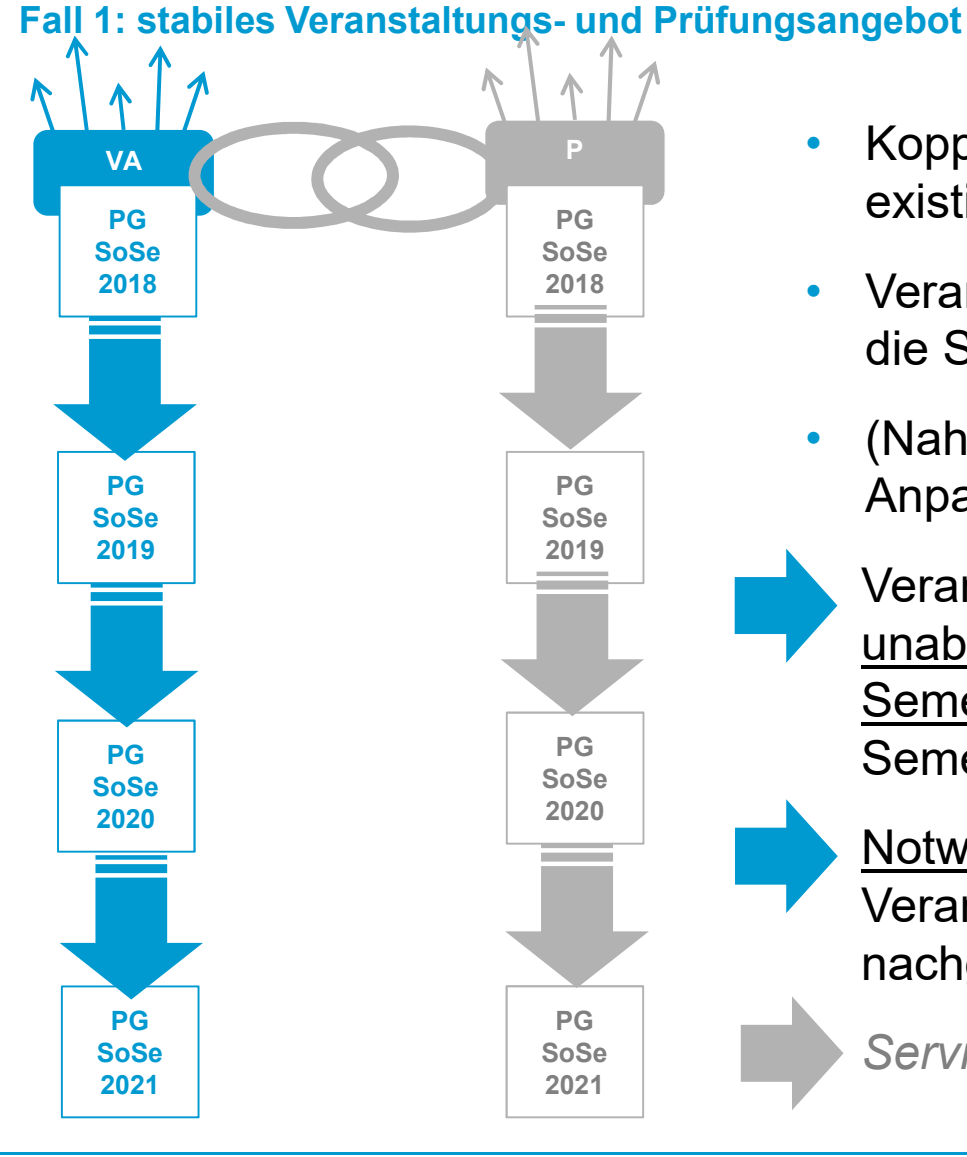

- Veranstaltungen und Pr
  üfungen 
  über die Semester stabil
- (Nahezu) <u>keine semesterbezogenen</u> Anpassungen
  - Veranstaltungen und Prüfungen können unabhängig voneinander durch <u>Semesterübernahme</u> in neues Semester übernommen werden
  - <u>Notwendige Änderungen</u> müssen in Veranstaltung und Prüfungssatz nachgetragen werden

Serviceleistung Team CM

25.03.2020

q

Universität Konstanz

#### 1.1 Gekoppelte Prüfung bereits aus Vorsemester vorhanden Semesterübernahme

In der Semesterübernahme werden **massenweise Veranstaltungen** (Parallelgruppen) und **Prüfungssätze** für ein aktuelles Planungssemester angelegt.

Dabei werden **semesterabhängigen Daten von Veranstaltungen** und **Prüfungen** von einem **Quellsemester in ein Zielsemester** (in der Regel von Sommer auf Sommer und von Winter auf Winter) übertragen.

Die Semesterübernahme wird vom Team Campusmanagement als Service-Leistung durchgeführt.

Für welche Veranstaltungen und gekoppelte Prüfungen Ihres Bereichs eine Semesterübernahme sinnvoll sein kann und welche semesterbezogenen Informationen dabei konkret übernommen werden sollten, klären wir gerne mit Blick auf ihr Veranstaltungsangebot.

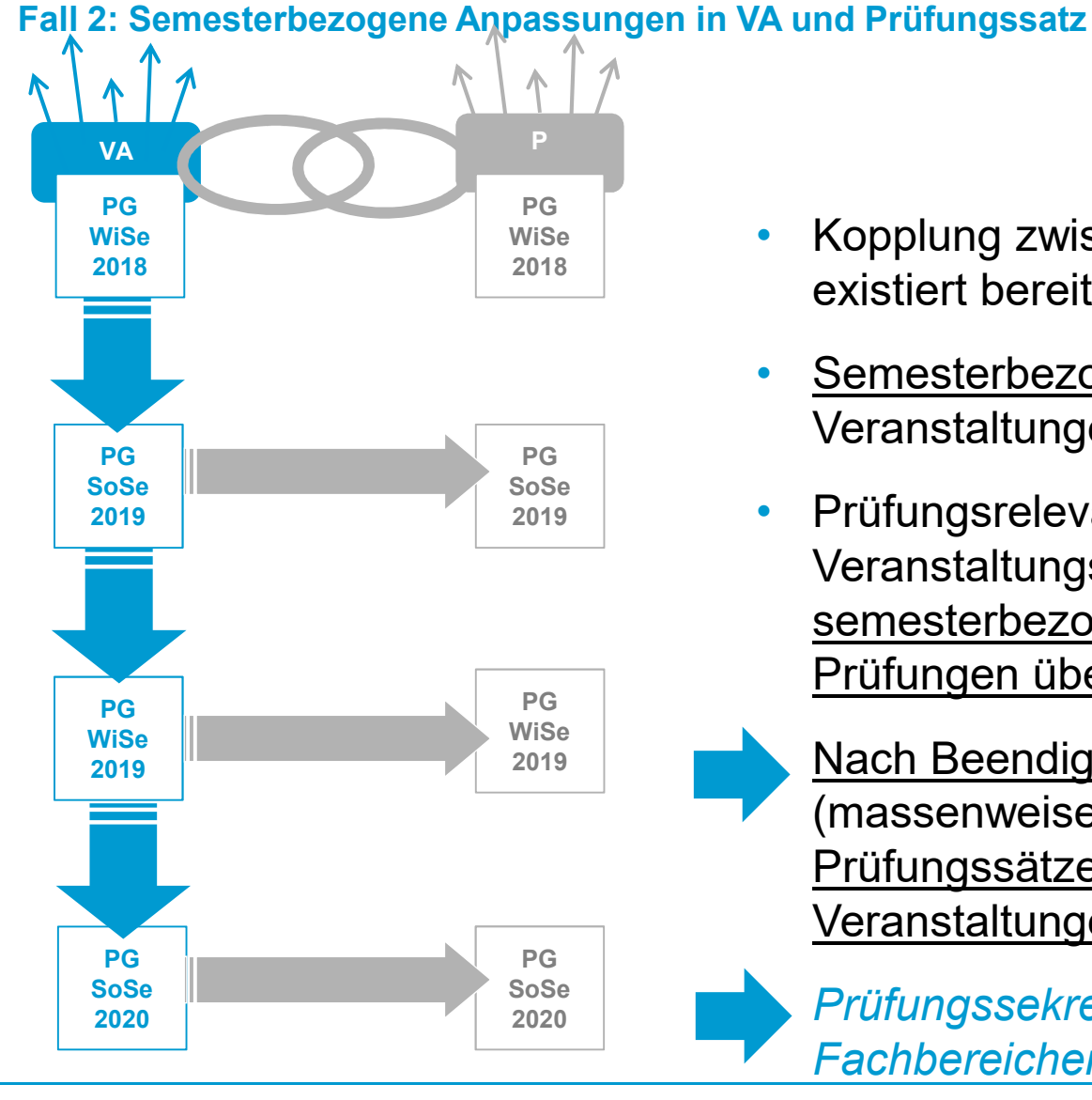

- Kopplung zwischen VA und Prüfung existiert bereits
- Semesterbezogene Anpassungen in Veranstaltungen
- Prüfungsrelevante Veranstaltungsdetails sollen semesterbezogen auf gekoppelte Prüfungen übernommen werden
  - Nach Beendigung der VA-Planung (massenweises) Erstellen gekoppelter Prüfungssätze auf Basis aktueller Veranstaltungen

Prüfungssekretariate in den Fachbereichen

25.03.2020

Veranstaltung(en) wurden im aktuellen Planungssemester neu angelegt, gekoppelte Prüfungen müssen entsprechend semesterunabhängig und abhängig angelegt und ausgeplant werden

|            | Veranstaltungen                                                        | Prüfungen                                                                                                    | Erzeugen von<br>Prüfungssätzen                                  | Anmerkung                                                                                                    |
|------------|------------------------------------------------------------------------|----------------------------------------------------------------------------------------------------|-----------------------------------------------------------------|----------------------------------------------------------------------------------------------------|
| 3          | Veranstaltungen<br>(abhängig und<br>unabhängig) werden<br>neu angelegt | Prüfungen semesterunabhängig<br>und -abhängig auf Basis der<br>gekoppelten Veranstaltungen sind<br>neu anzulegen        |                                                                 | <b>Timing:</b><br>Veranstaltungsplanung<br>muss abgeschlossen<br>sein, damit alle<br>relevanten Informationen<br>übernommen werden<br>können |
| <b>3</b> a |                                                                        | <b>1:1</b> (eine gekoppelte Prüfung je<br>Veranstaltung, gleiche Creditanzahl<br>in jeder Zuordnung)                    | Prüfungssekretariate                                            |                                                                                                    |
| 3b         |                                                                        | <b>1:n</b> (mehrere gekoppelte<br>Prüfungen je Veranstaltung, je<br>Prüfung gleiche Creditanzahl in<br>jeder Zuordnung) | <b>Prüfungssekretariate</b> mit<br>Unterstützung von Team<br>CM | Ggf. Nachbearbeitung<br>von Zuordnungen                                                                                                    |
| 3c         |                                                                        | eine gekoppelte Prüfung je<br>Veranstaltung; <b>verschiedene</b><br><b>Creditanzahl</b> in jeder Zuordnung              | <b>Prüfungssekretariate</b> mit<br>Unterstützung von Team<br>CM | Ggf. Nachbearbeitung<br>von Zuordnungen                                                                                                    |
| 3bc        |                                                                        | Mehrere gekoppelte Prüfungen, je<br>Prüfung verschiedene Creditanzahl<br>in jeder Zuordnung                             | <b>Prüfungssekretariate</b> mit<br>Unterstützung von Team<br>CM | Ggf. Nachbearbeitung<br>von Zuordnungen                                                                                                    |

Fall 3A: eine gekoppelte Prüfung je Veranstaltung, gleiche Creditanzahl in allen Zuordnungen

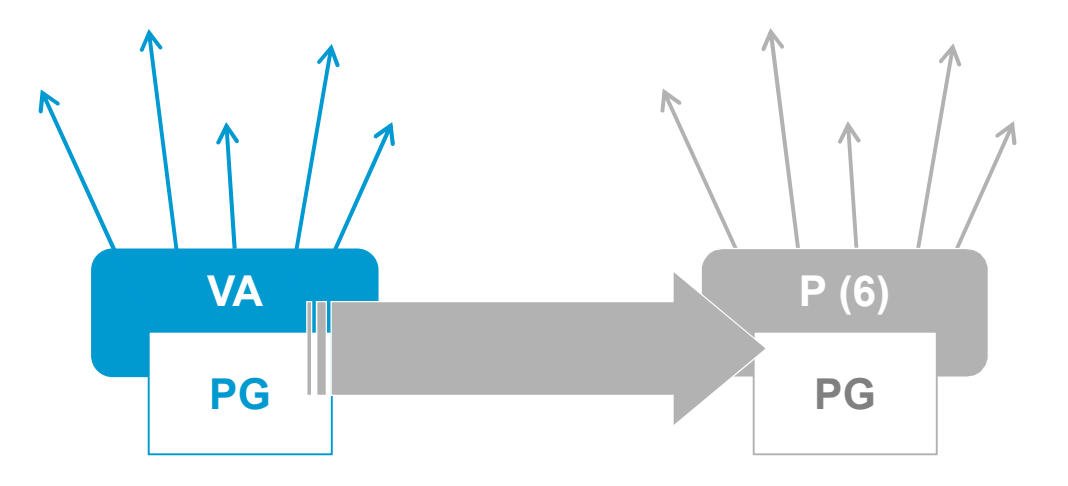

- Bisher existiert noch keine gekoppelte Prüfung zur gewünschten VA
- Die VA besitzt genau eine gekoppelte Prüfung
  - <u>Nach Beendigung</u> der VA-Planung kann direkt aus der VA-Bearbeitung eine neue gekoppelte Prüfung mitsamt einem bzw. mehreren aktuellen Prüfungssatz (-sätzen) erstellt werden

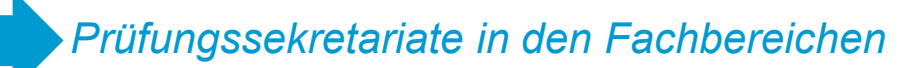

Fall 3B: Mehrere gekoppelte Prüfungen mit verschiedenen Zuordnungen

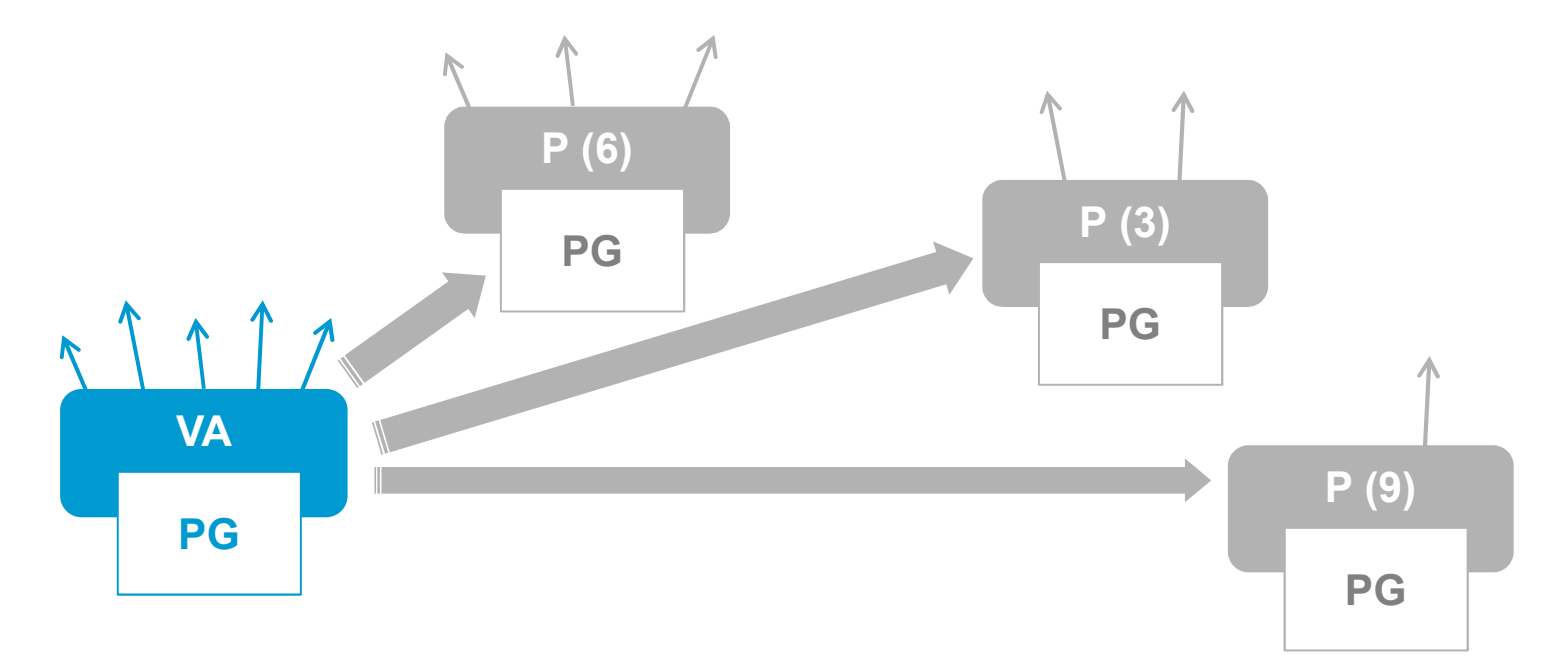

- Bisher existiert noch keine gekoppelte Prüfung zur gewünschten Veranstaltung (VA)
- Die VA hat mehrere gekoppelte Prüfung mit unterschiedlichen Zuordnungen
  - Nach Beendigung der VA-Planung werden die einzelnen gekoppelten Prüfungen mitsamt aktuellen Prüfungssätzen <u>nacheinander angelegt</u> und die <u>Zuordnungen</u> <u>entsprechend angepasst</u>

Prüfungssekretariate in den FBen

Fall 3C: EINE gekoppelte Prüfung mit verschiedenen Credits je Zuordnung neu erstellen

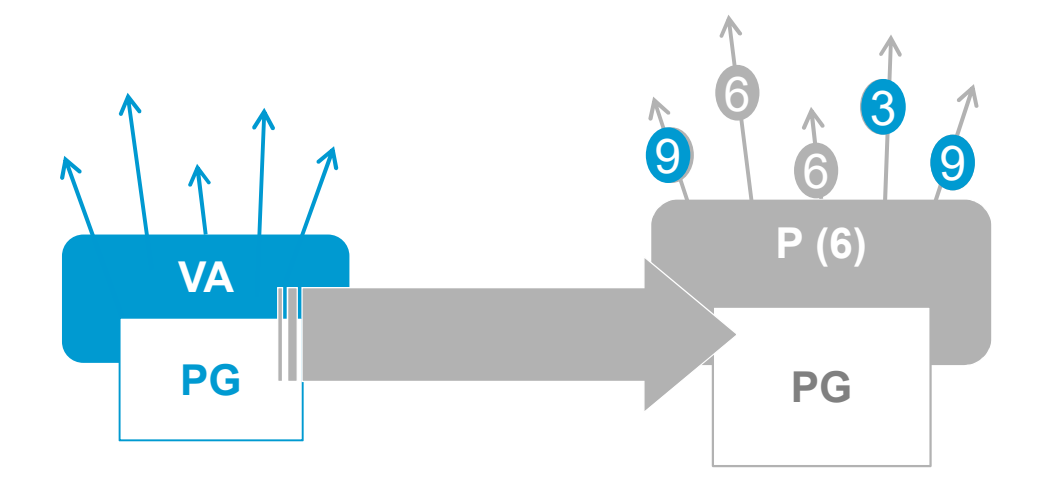

- Bisher existiert noch keine gekoppelte Prüfung zur gewünschten VA
- Die VA besitzt in <u>genau eine</u> gekoppelte Prüfung
- In den Zuordnungen hat die Prüfung teils abweichende Credits
  - Nach Beendigung der VA-Planung kann direkt aus der VA-Bearbeitung eine neue gekoppelte Prüfung mitsamt Prüfungssatz (-sätzen) erstellt werden. Die <u>abweichenden Credits</u> müssen nachbearbeitet werden

Prüfungssekretariate in den FBen mit Unterstützung Team CM

# 1.3 Prüfungen ohne Kopplung zu Veranstaltungen

### **1.3 Prüfungen ohne gekoppelte Veranstaltung**

|   | Prüfungen                                               | Erzeugen von<br>Prüfungselement<br>(unabhängig) und<br>Prüfungssatz (abhängig)                                                                                                    | Anmerkung                                                                                   |
|---|---------------------------------------------------------|----------------------------------------------------------------------------------------------------|---------------------------------------------------------------------------------------------|
| 4 | Prüfung ohne Veranstaltungskopplung                     | Prüfungselement noch nicht<br>vorhanden<br>CM erzeugt neues<br>Prüfungselement mitsamt<br>Prüfungssatz<br>Prüfungselement bereits<br>vorhanden: Prüfungssekretariat<br>erstellt neuen Prüfungssatz |                                                                                             |
| 5 | Prüfungen im Kontext der PO (bspw.<br>Abschlussprüfung) | <b>Prüfungselement</b> als fester<br>Bestandteil der PO vorhanden<br><b>Prüfungssatz</b> wird auf Zuruf<br>von Team CM angelegt                                                                    | Semesterbezogene<br>Prüfungssätze sind nur im<br>Falle von Online-<br>Anmeldungen notwendig |

# 2. Klickpfade

**2.1** Bereits aus Vorsemester vorhandene gekoppelte Prüfungen für aktuelles Semester ausplanen (Fall 2A und 2B)

**2.2** Gekoppelte Prüfungen auf Basis neue Veranstaltungen (unabhängig und abhängig) neu anlegen (Fälle 3A, B und C)

# **2.1 Bereits aus Vorsemester** *vorhandene* **gekoppelte Prüfungen für** *aktuelles Semester ausplanen*

Folie so nicht Besta der versendeten Unterlagen

Hier fehlt noch eine Übeblick:

1) Suche die Prüfungsaus dem Vorsemester und Plane öffne die Bearbeitung, wechsle das Semester und lege einen neuen gekoppelten Prüfungssatz auf Basis der aktuellen gekoppelten Veranstaltung an

2) Suche die aktuelle gekoppelte Veranstaltung und lege auf der Registerkarte gekoppelte Prüfung einen neuen semesterabhängigen Prüfungssatz auf Basis der aktuellen gekoppelten Veranstaltung an

3) Suche aus einem Quellsemester alle Prüfungen mit einer gekoppelten Veranstaltung im aktuellen Semester und lege auf Basis dieser neuen Veranstaltungen einen neuen Prüfungssatz an

#### Überblick Menüführung ZEuS

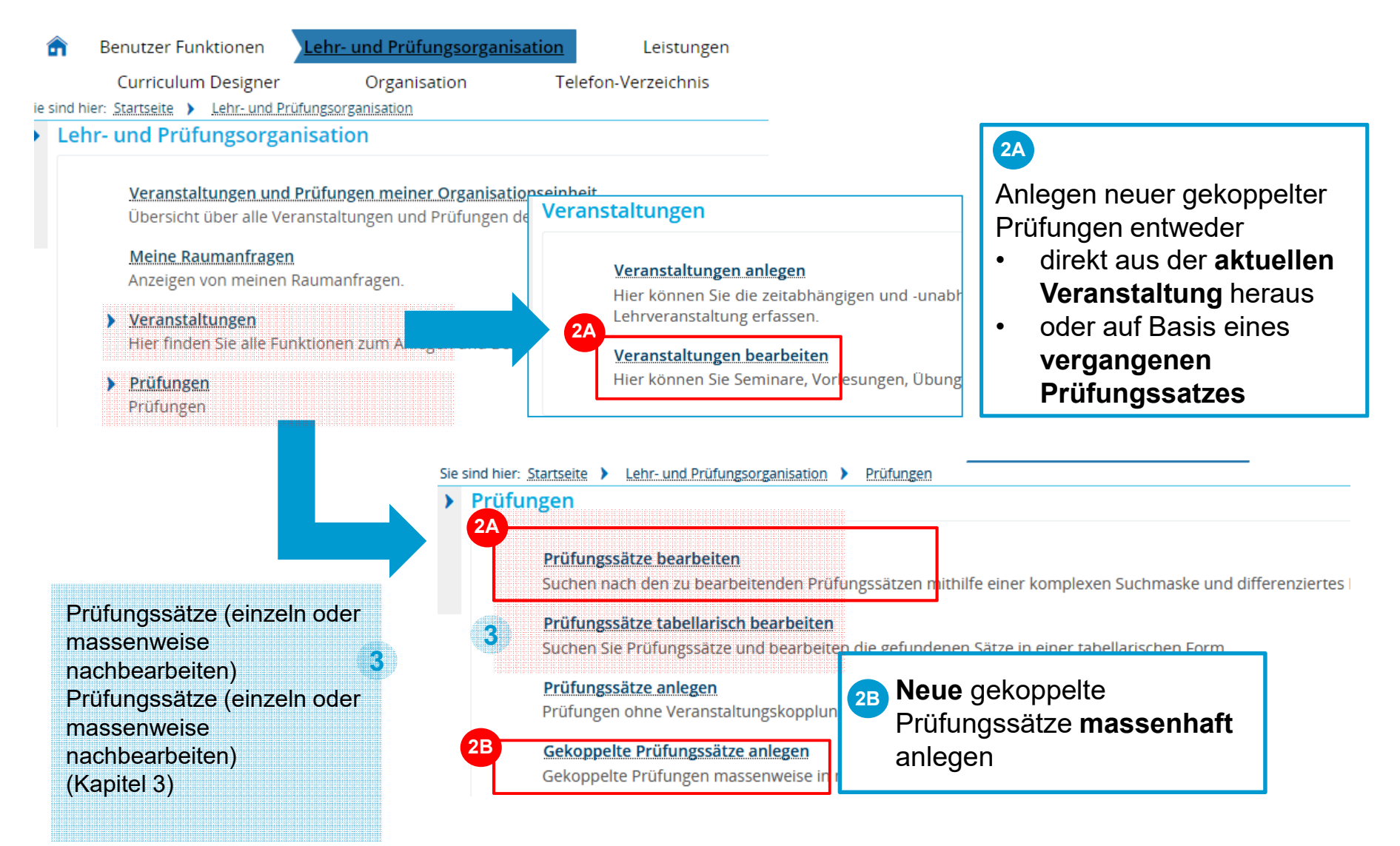

Prüfungsplanung in ZEuS

25.03.2020

Universität Konstanz

- 1. aktuelle gekoppelte Veranstaltung aufrufen über Veranstaltungsbearbeitung
- 2. Reiter "gekoppelte Prüfungen" anklicken

| Startseite > Lehr- und Prüfu | ngsorganisatio         | n 🕨 Veranstaltungen  | <b>)</b> Veranstalt | ungen bearbeiten     |                  |            |                                 |                                |
|------------------------------|------------------------|----------------------|---------------------|----------------------|------------------|------------|---------------------------------|--------------------------------|
| nstaltungsbearbeitun         | g                      |                      |                     |                      |                  |            |                                 |                                |
| nced Model Checking   INF-1  | 3200   Vorle           | sung                 |                     |                      |                  |            |                                 |                                |
| ick Mehr 👻 代 2/11            | 9 ≽                    |                      |                     |                      |                  |            |                                 | Detailansicht der Veranstaltun |
| ester Sommersemester 202     | 0 🗸                    |                      |                     |                      |                  |            | 9                               |                                |
| nesterabhängige Veranstal    | <mark>tungen</mark> Te | rmine & Räume        | Zeiträume           | Module / Studiengäng | e Gekoppelte P   | rüfung     | en Texte für alle Parallelgrupp | pen Externe Systeme            |
| erne Notiz Links             |                        |                      |                     |                      |                  |            |                                 |                                |
| Alle Parallelgruppen bearb   | eiten 🤱 Ve             | erantwortliche Dozer | ntinnen/Dozer       | nten bearbeiten 🔗    | reigabekennzeich | en bea     | beiten                          |                                |
| earbeitungsstatus            | Konflikte              | Parallelgruppe       | Semesteral          | bhängiger Titel      | Max.<br>Tn.      | <u>SWS</u> | Verantwortliche/-r              | Aktionen                       |
| Bearbeitung 🧿 / 24 📆         |                        | 1. Parallelgruppe    | Advanced M          | lodel Checking       |                  | 4,0        | Prof. Dr. Stefan Leue           |                                |

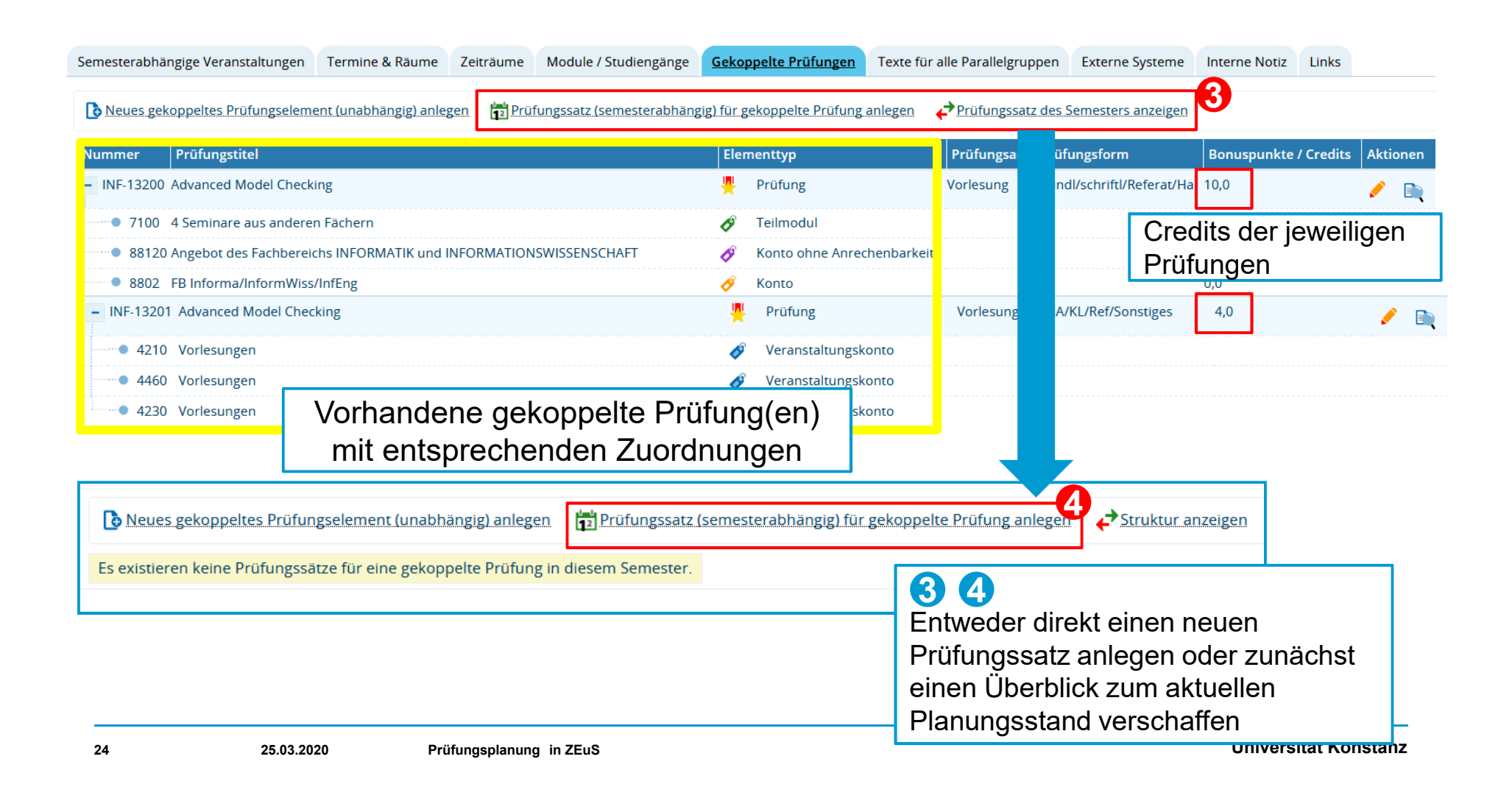

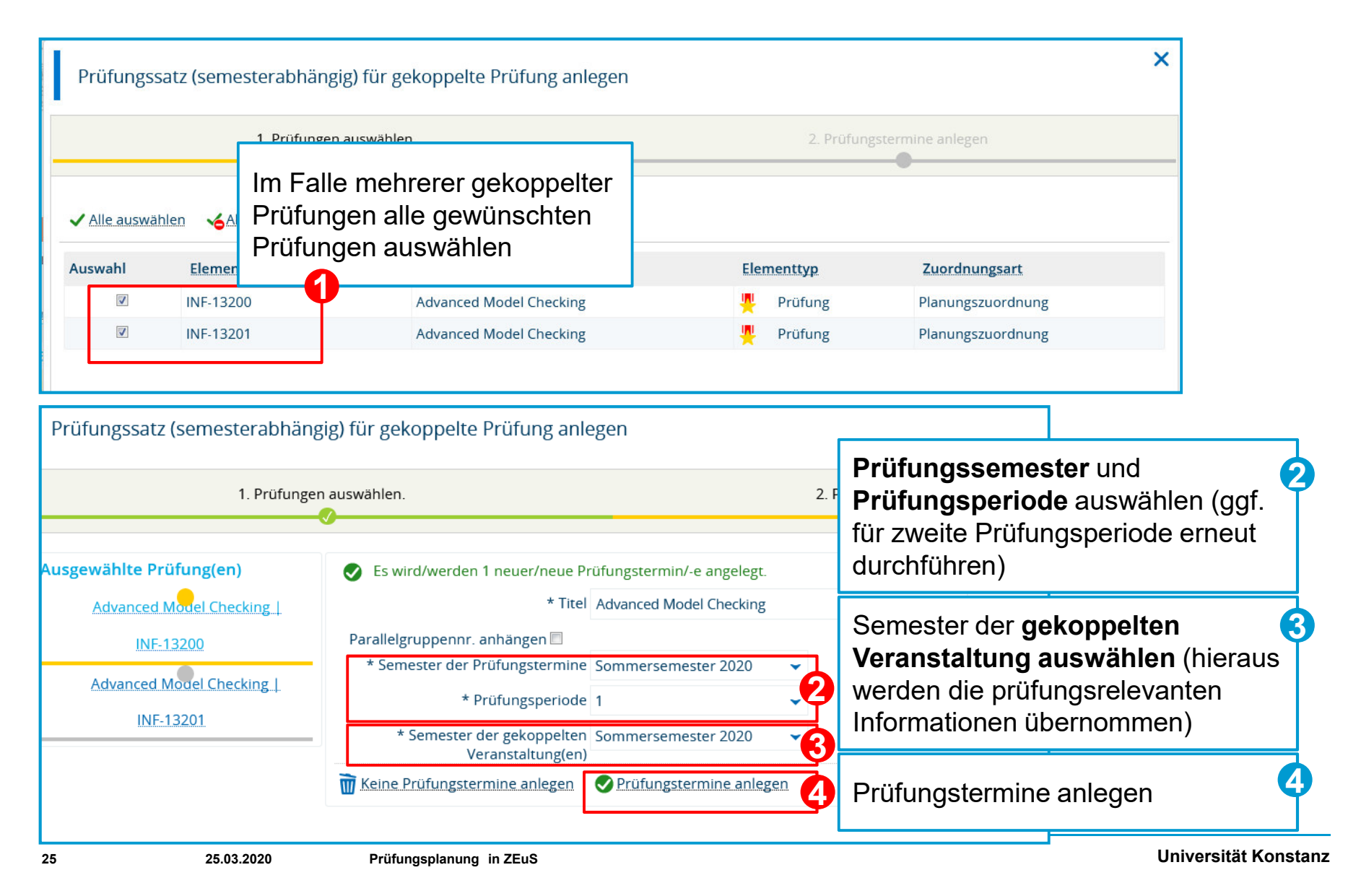

| Ergebni            | is                           |                 |                              |                                           |                                                                                        |                       |
|--------------------|------------------------------|-----------------|------------------------------|-------------------------------------------|----------------------------------------------------------------------------------------|-----------------------|
| <b>b</b> Neues gel | koppeltes Prüfungselement (i | unabhängig) anl | egen 🗗 Prüfungssatz (semeste | rabhängig) für geko                       | ppelte Prüfung anlegen 🛛 🔶 Stru                                                        | <u>ıktur anzeigen</u> |
| Nummer             | Prüfungstitel                | Elementtyp      | Semester   Prüfungsperiode   | Datum Uhrzeit                             | Raum Prüfer/-innen                                                                     | Aktioner              |
| - INF-13200        | Advanced Model Checking      | 🦞 Prüfung       |                              |                                           |                                                                                        | 1                     |
| •                  | Advanced Model Checking      |                 | Sommersemester 2020   1      |                                           | • Dr. Stefan Prof. Le                                                                  | aue                   |
| - INF-13201        | Advanced Model Checking      | 🦞 Prüfung       | ξ.                           |                                           |                                                                                        | 1                     |
| •                  | Advanced Model Checking      |                 | Sommersemester 2020   1      |                                           | • Dr. Stefan Prof. Le                                                                  | aue                   |
|                    |                              |                 |                              | Bearbei<br>Prüfung<br>Termind<br>Weiter i | tung der semesterbez<br>ssätze öffnen um<br>etails zu bearbeiten.<br>n Kapitel 3 Folie | ogenen                |

Prüfungssätze einzeln anlegen (Fall 2A) – auf Basis eines Prüfungssatzes aus dem Vorsemester

Alternativ können sie einzelnen gekoppelte Prüfungen auch auf Basis früherer Prüfungssätze neu anlegen

| Prüfungstermine bearb<br>Suche nach Prüfungen | eiten                |           |                           |     |                     |     |
|-----------------------------------------------|----------------------|-----------|---------------------------|-----|---------------------|-----|
| Suchen Eingaben zurücks                       | etzen 🛈              |           | Suchparameter speichern   | (j) |                     |     |
| Prüfung                                       |                      | $\otimes$ | Prüfungsperiode           |     |                     | ⊘   |
| Тур                                           | = 👻                  | 0         | Semester                  |     | ~                   |     |
| Prüfungsbezeichnung                           | Ich bin eine Prüfung |           | Prüfungsperiode           |     |                     |     |
| Semesterabhängiger Titel                      |                      |           | Kriteriengruppe hinzufüge | n   |                     | (i) |
| Nummer                                        | 12345                |           |                           |     |                     |     |
| Angebot für die gesamte<br>Hochschule         | = •                  |           | Zeitraumgruppen           |     |                     | 0   |
| Prüfungsdatum                                 |                      | 12        | Zugeordnete               | =   | ¥                   |     |
| Uhrzeit von                                   |                      |           | Zeitraumgruppen           |     | → Auswählen         |     |
| Uhrzeit bis                                   |                      |           | Fehlende Daten            |     |                     | 0   |
| Raum                                          |                      |           |                           |     | hne Erstprüfer/-in  |     |
| Prüfungsform                                  | = 👻                  | 0         |                           |     | hne Drittprüfer/-in |     |

Befüllen Sie die Suchmaske mit den entsprechenden Daten, löschen Sie die Vorbelegung im Feld Semester oder wählen Sie das Semester des letzten Prüfungstermins und klicken Sie auf **Suchen**. Wenn Sie keine Suchkriterien eingeben, erhalten Sie alle Prüfungen **Ihres Fachbereichs** für das gewählte Semester, die gewählte Prüfungsperiode.

# 2.1 Prüfungssätze für aktuelles Planungssemester neu anlegen Prüfungssätze einzeln anlegen (Fall 2A) – auf Basis eine Prüfungssatzes aus dem Vorsemester

| Prüfungssatz bearbeiten                                                      |                                                                                            |                                                           |
|------------------------------------------------------------------------------|--------------------------------------------------------------------------------------------|-----------------------------------------------------------|
| Applied Visual Analytics   INF-21230   Directed Studies                      |                                                                                            | Bearbeitungsmaske des                                     |
| Zurück Neue Suche Suche ändern < 1/1 义                                       | >                                                                                          | Vorsemester öffnet sich                                   |
| Semester Sommersemester 2019<br>Prüfungstermine Zeiträume Module / Studiopge | Gekoppelte Veranstaltungen                                                                 | Gewünschtes<br>Planungssemester aus<br>Dropdown auswählen |
| Prüfungssat                                                                  | zurbeiten                                                                                  | Onbedingt einen "Pr üfungssat                             |
| Applied Visual /<br>Zurück Neu                                               | Analytics     INF-21230     Directed Studies       ue Suche     Suche ändern     (< 1/1 )) | für gekoppelte Veranstaltunge<br>anlegen"                 |
| Prüfungsperiode: 1 Semester Som                                              | nmersemester 2020                                                                          | Weiter wie in Kapitel 3                                   |
| Semesterabhängige Prüfungs                                                   | mine Zeiträume Module / Studiengänge Gel                                                   | kor beschrieben                                           |
|                                                                              |                                                                                            |                                                           |
| 1. PG Applied Visual Anal                                                    | n Prüfungssatz anlegen 🗊 Prüfungssatz bearbeite                                            | en                                                        |
| kopiert is munal/schrifti/ke                                                 |                                                                                            |                                                           |
|                                                                              |                                                                                            |                                                           |
| Neuen Pr<br>1929   UT-6:                                                     | 2530   Oberseminar                                                                         |                                                           |
|                                                                              |                                                                                            | 3                                                         |
|                                                                              | Prüfungssatz veranstaltungsunabhängigen erzeug                                             | en früfungssatz für gekoppelte Veranstaltung erzeugen     |
|                                                                              |                                                                                            | Kapitel 3                                                 |
| Prutung                                                                      | Sourcein Onizeit von z DIS EC., Fruitungsform, Semesterat                                  | es wurden keine Datensätze gefun                          |
|                                                                              |                                                                                            |                                                           |
| Speichern                                                                    | Abbrechen                                                                                  |                                                           |

Universität Konstanz

Prüfungssätze massenweise anlegen (Fall 2B)

Über den Pfad *Lehr- und Prüfungsorganisation > Prüfungen > Gekoppelte Prüfungssätze anlegen* legen Sie für bereits in der Vergangenheit stattgefundene Prüfungen mit gekoppelten Veranstaltung für ein ausgewähltes Semester **neue Prüfungssätze** an.

| Suchen | Eingaben zurückse    | tzen   | Hilfe zur Suche    |            | 🖹 Suche speichern        |     |                     |    |   |
|--------|----------------------|--------|--------------------|------------|--------------------------|-----|---------------------|----|---|
| Grundd | laten                |        |                    | Q          | Gültigkeit               |     |                     |    | 0 |
|        | Тур                  | =      | •                  | ~ 0        |                          |     | e Elemente anzeigen |    |   |
| Pr     | rüfungsbezeichnung   |        |                    |            | Gültig vor               | 1   |                     | 12 |   |
|        | Nummer               |        |                    |            | Gültig bis               | s   |                     | 12 |   |
|        | Prüfungsform         | =      | •                  | ~ 🗘        | Zrüfungsperiode          |     |                     |    | ( |
|        | Pflicht-Kennzeichen  | =      | <b>~</b>           | <b>~</b> 🔁 | Semester                 | r   | ~                   |    |   |
|        | Empfohlenes FS       |        |                    |            | Prüfungsperiode          | e 1 |                     |    |   |
| Spätes | stes Erstversuchs-FS |        |                    |            | Rriteriengruppe hinzufug | en  |                     | •  |   |
|        | Lehrsprache          | =      | •                  | <b>~ O</b> | •                        |     |                     |    |   |
| Semest | er des gekoppelte    | n Vera | anstaltungstermins | (          | Struktur                 |     |                     |    | Q |
|        | Semester             | Somn   | nersemester 2020 👻 |            | Organisationseinhei      | t = | <b>~</b>            |    |   |
|        |                      |        |                    |            |                          |     | → Auswählen         |    |   |
|        |                      |        |                    |            | Studiengang              | -   | ~                   |    |   |

1 Wählen Sie hier das Planungssemester aus, in dem bereits gekoppelte Veranstaltungen angelegt sind.

2 Schränken Sie die Suche auf eine **Prüfungsperiode** ein; für die andere Prüfungsperiode, müssen Sie die Generierung erneut durchspielen.

Wenn Sie nicht auf Prüfungssemester einschränken, werden für ALLE Prüfungen, die in der Vergangenheit stattgefunden haben UND für die im gewählten Semester der gekoppelten Veranstaltung eine Veranstaltung angelegt ist, neue Prüfungssätze erzeugt.

Prüfungssätze massenweise anlegen (Fall 2B)

#### Gekoppelte Prüfungssätze anlegen

| Prüfungssätze anlegen       Neue Suche       Suche ändern         Einstellungen der neu anzulegenden gekoppelten Prüfungstermine         Semester       Sommersemester 2020         * Prüfungsperiode       1                                                                                                    | <ol> <li>Hier muss ggf. das Planungssemster von Prüfung und<br/>gekoppelter Veranstaltung erneut eingestellt werden</li> </ol>                                                                                                    |  |  |  |  |
|----------------------------------------------------------------------------------------------------|----------------------------------------------------------------------------------------------------|--|--|--|--|
| Semester der gekoppelten<br>Veranstaltung(en)<br>✓ Alle auswählen X Auswahl löschen<br>Suchbegriff/-e: Typ: Prüfung ; Semester: SoSe 2019                                                                                                    | <ul> <li>3 ggf . Prüfungen abwählen, für die kein Prüfungssatz generiert werden soll.</li> <li>4 "Prüfungssätze anlegen"</li> </ul>                                                                                                    |  |  |  |  |
| Gefundene Prüfungselemente         Image: State of the state of the state of t | Nummer Gültig von Gültig bis                                                                                                    |  |  |  |  |
| <ul> <li>Prüfung Actual research on photosynthesis, physiology and molecular biology of algar Küpper)</li> <li>Prüfung Botanische Bestimmungsübungen</li> <li>Prüfung Brutbiologischer Kurs der Vogelwarte Radolfzell</li> <li>Prüfung CAAT-Europes information day on Biology-inspired Microphysiological System</li> </ul>                                                                                                    | <ul> <li>Für alle in der Ergebnisliste aufgeführten Prüfungen wird für das gewählte Planungssemester ein neuer Prüfungssatz angelegt.</li> <li>Falls <u>bereits ein Prüfungssatz</u> für dieses Semester in der gewählten Prüfungsperiode besteht, wird <u>kein weiterer Prüfungssatz</u> angelegt.</li> </ul> |  |  |  |  |
| Prüfungssätze anlegen Neue Suche Suche ändern 📫                                                                                                    | Sie ernalten dann einen entsprechenden <u>Hinweis</u> .                                                                                                    |  |  |  |  |

Prüfungssätze massenweise anlegen (Fall 2B)

Die neu angelegten Prüfungssätze können nun **einzeln** (1) oder **massenhaft** (2) nachbearbeitet/ausgeplant werden. Beschreibung dieser Funktionen in Kapitel 3

Sie sind hier: Startseite > Lehr- und Prüfungsorganisation > Prüfungen

Prüfungen
 Prüfungssätze bearbeiten
 Suchen nach den zu bearbeitenden Prüfungssätzen mithilfe einer komplexen Suchmaske
 Prüfungssätze tabellarisch bearbeiten
 Suchen Sie Prüfungssätze und bearbeiten die gefundenen Sätze in einer tabellarischen Fc
 Prüfungssätze anlegen
 Prüfungen ohne Veranstaltungskopplung massenweise in neues Semester übertragen
 Gekoppelte Prüfungssätze anlegen
 Gekoppelte Prüfungen massenweise in neues Semester übertragen

# 2.2 Gekoppelte Prüfungen auf Basis neuer Veranstaltungen (unabhängig und abhängig) neu anlegen

In allen unter 2.2. aufgeführten Szenarien werden auf Basis einer neuen Veranstaltung

- neue gekoppelte Prüfungselemente und jeweils
- semesterbezogene Prüfungssätze

für das aktuelle Planungssemester angelegt.

In den aufgeführten Fällen sind im unterschiedlichen Maße <u>Nacharbeiten</u> notwendig, der grundsätzliche <u>Ablauf ist allerdings in allen Fällen gleich</u>:

- Nach Fertigstellung der Veranstaltungsplanung neue gekoppelte Prüfung erstellen
- Überprüfen des <u>semesterabhängigen Prüfungssatzes</u>, ggf. anpassen
- Überprüfen des semesterunabhängigen Prüfungselements, ggf. anpassen

Wie verhält sich die Prüfung zur Veranstaltung? Exkurs: Die "Blaue Tabelle"

In der Blauen Tabelle wird die Information zum Verhalten vom Prüfungselement zur gekoppelten Veranstaltung schon in der Veranstaltungsplanung hinterlegt.

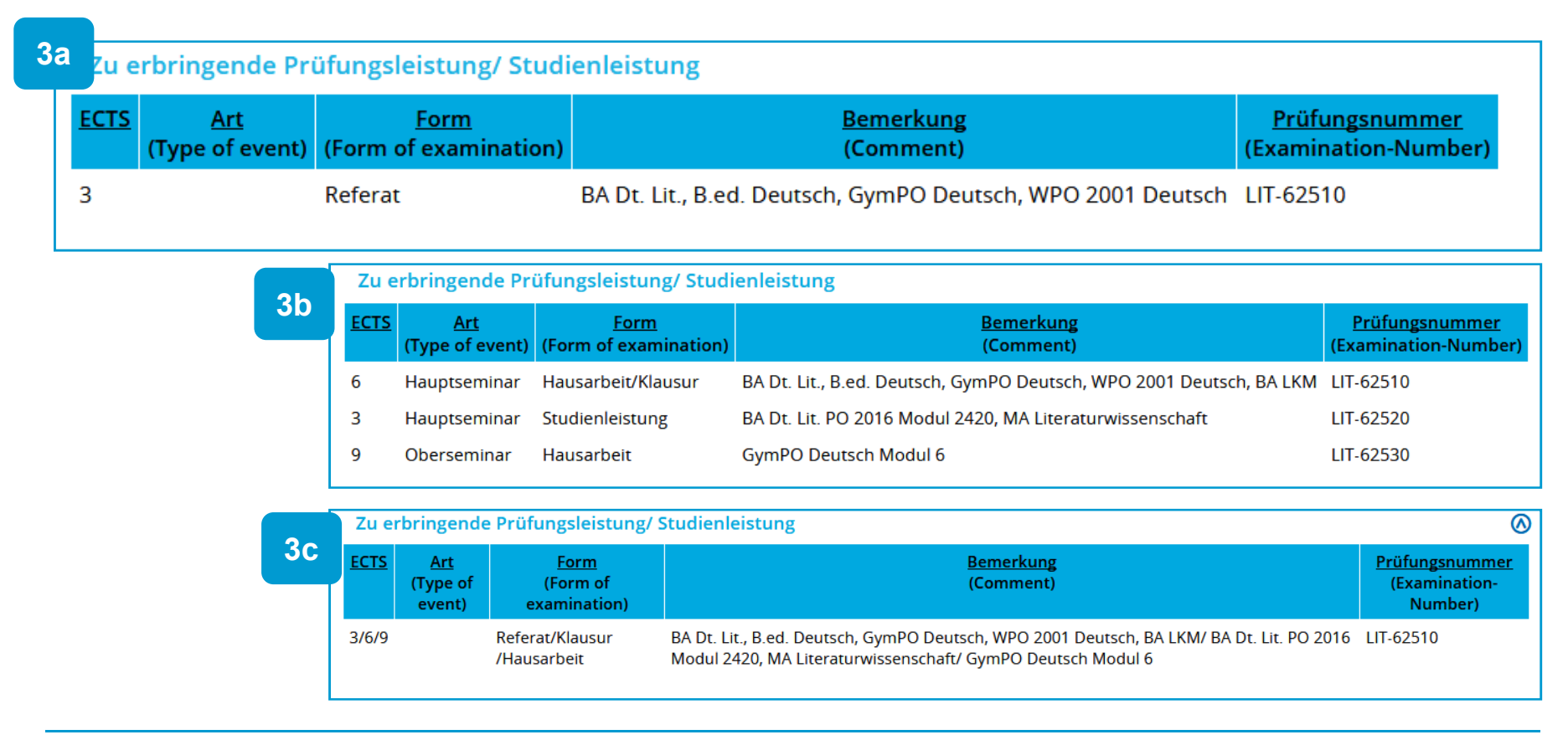

34

Universität Konstanz

empfohlener Arbeitsprozess

#### Veranstaltungsplanung ist (weitgehend abgeschlossen)

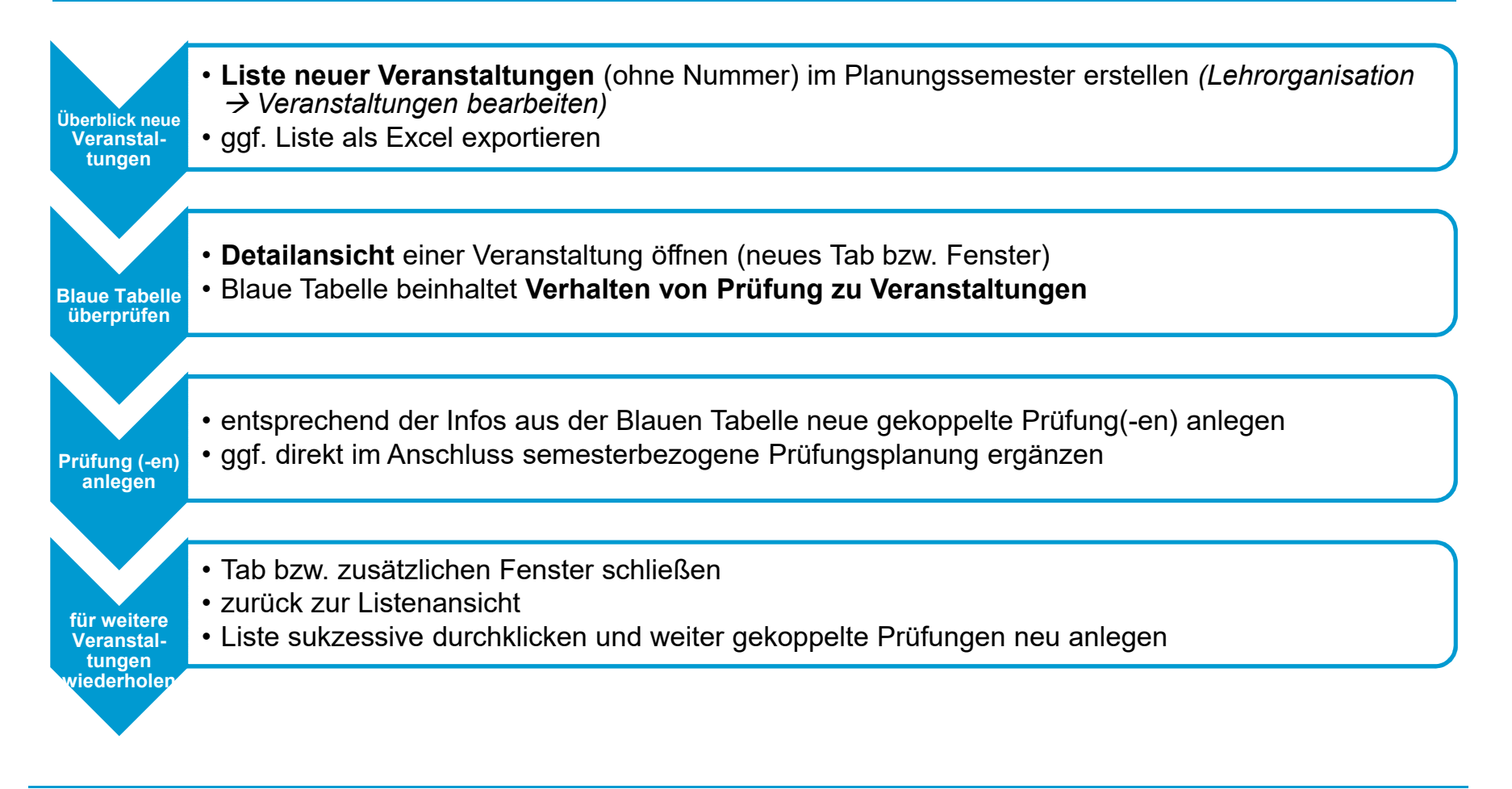

35

Universität Konstanz

#### Überblick Menüführung

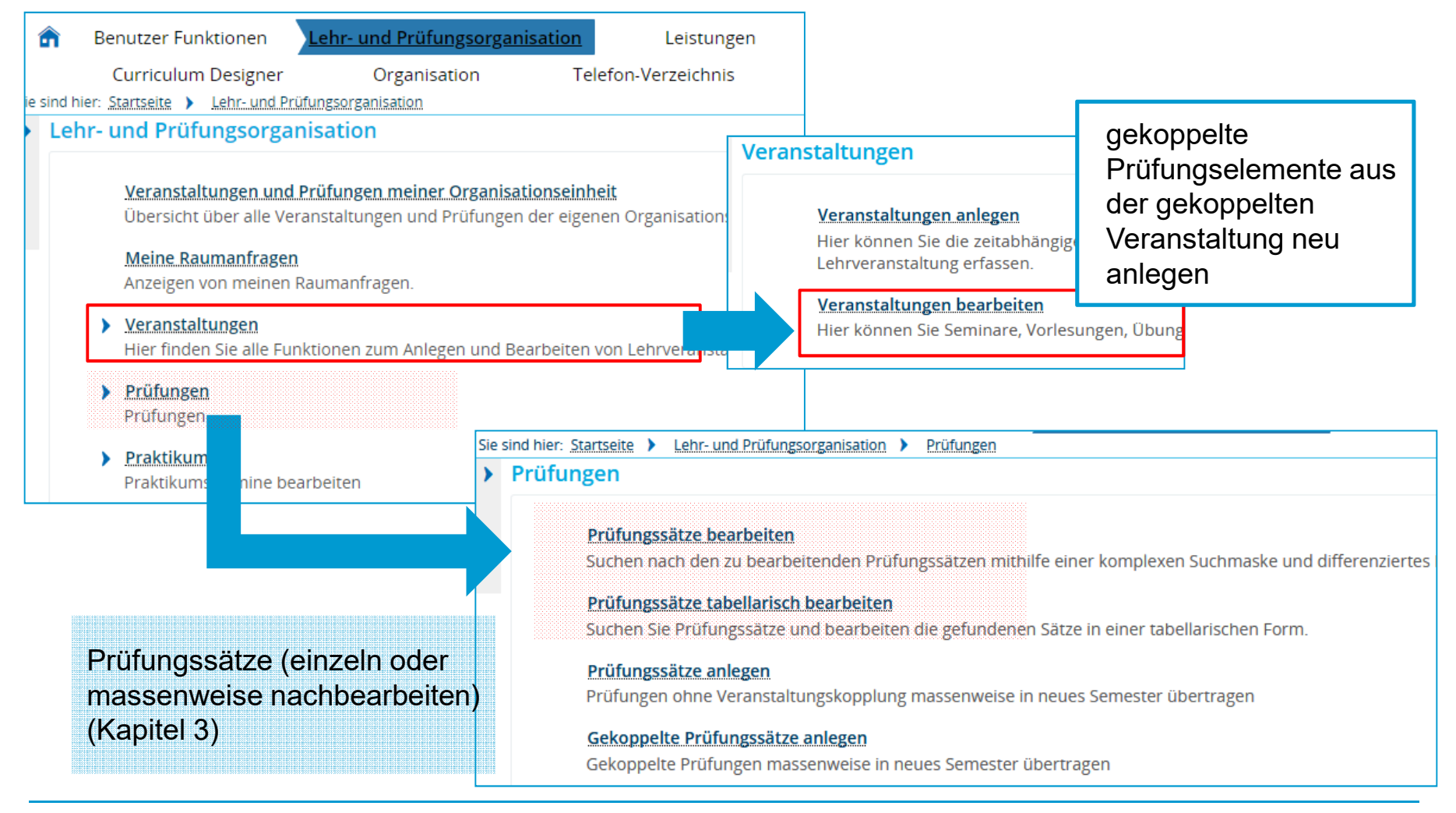

25.03.2020
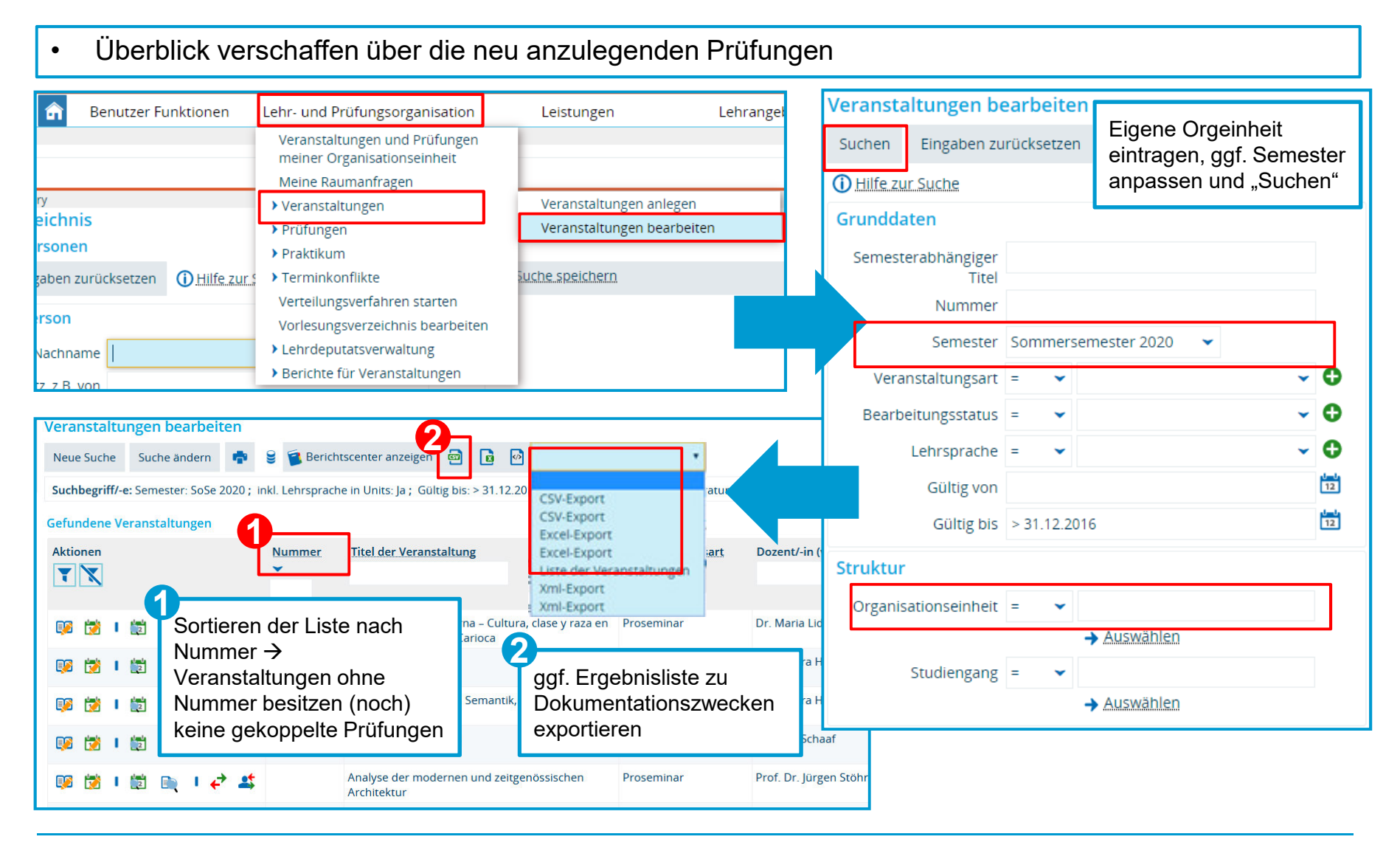

sukzessive für neue Veranstaltungen neue gekoppelte Prüfungen anlegen

"Detailansicht der Veranstaltung" in neuem Tab öffnen (Rechtsklick > "In neuem Tab öffnen")

Blaue Tabelle liefert Information zum Verhältnis zwischen Veranstaltung und gekoppelter/n Prüfung(-en)

Veranstaltungsbearbeitung öffnen

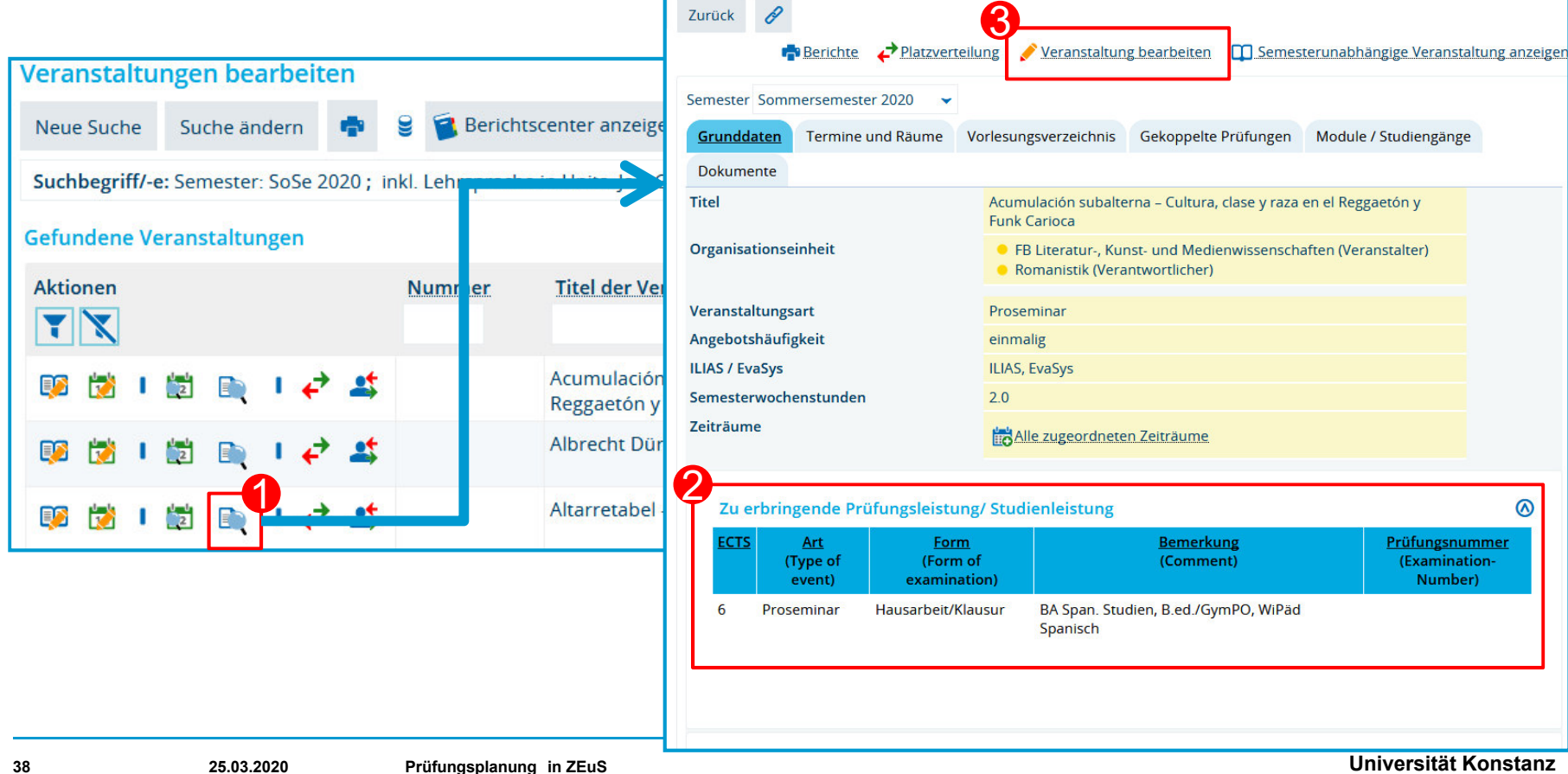

- Registerkarte "Gekoppelte Prüfungen" öffnen
- Klick auf "Neues gekoppeltes Prüfungselement (unabhängig) anlegen". Es öffnet sich der Wizard.

| Sie s | ind hier: Startseite > Lehr- und Prüfungsorganisation > Veranstaltungen > Veranstaltungen bearbeiten                                                                                                    |      |
|-------|----------------------------------------------------------------------------------------------------|------|
| >     | Edit Datadictionary                                                                                                    |      |
|       | Veranstaltungsbearbeitung                                                                                                    |      |
|       | Test Prüfungsplanung   TEST-12345   Vorlesung                                                                                                    |      |
|       | Zurück Mehr 🔨 📢 1/1 >>                                                                                                    | fnen |
|       | Semester 2020 👻                                                                                                    |      |
|       | Semesterabhängige Veranstaltungen Termine & Räume Zeiträume Module / Studiengänge Gekoppelte Prüfungen Texte für alle Parallelgruppen Externe Systeme                                                                                                    |      |
|       | Interne Notiz Links                                                                                                    |      |
|       | Neues gekoppeltes Prüfungselement (unabhängig) anlegen       Prüfungssatz (semesterabhängig) für gekoppelte Prüfung anlegen       Prüfungssätze des Semesters anzeigen         Es existiert keine gekoppelte Prüfung zu dieser Veranstaltung       Es existiert keine gekoppelte Prüfung zu dieser Veranstaltung |      |

- Zuordnungen auswählen, in dem Sie Häkchen setzen oder abwählen.
- Im Fall 3A können Sie für gewöhnlich alle Zuordnungen übernehmen. Bitte überprüfen Sie die bitte die Zuordnungen, bevor Sie fortfahren
- Mit Klick auf die Spaltenüberschrift kann die Liste entsprechend sortiert werden

|                 |                  | U<br>Elternelemente zuordnen                         |                        | 2              | 3                        |   |
|-----------------|------------------|------------------------------------------------------|------------------------|----------------|--------------------------|---|
| ✓ <u>Alle a</u> | uswählen 🤞 Alle. | abwählen                                             |                        |                |                          |   |
| Auswahl         | Elementnummer    | Elementname                                          | Eindeutige Bezeichnung | Elementtyp     | Zuordnungsart            |   |
|                 | 3310             | Biologisch-Naturwissenschaftliche<br>Veranstaltungen | 82 027 H 2008 3310     | Ø<br>Teilmodul | alternative<br>Zuordnung |   |
|                 | 2610             | Exkursionen für Fortgeschrittene                     | 25 026 C 2009 2610     | 🔗<br>Teilmodul | alternative<br>Zuordnung | 5 |
|                 | 2610             | Exkursionen für Fortgeschrittene                     | 25 026 D 2009 2610     | Teilmodul      | alternative<br>Zuordnung |   |
|                 | 2610             | Exkursionen für Fortgeschrittene                     | 25 026 H 2009 2610     | Ø<br>Teilmodul | alternative<br>Zuordnung |   |
|                 | 2210             | Exkursionen für Fortgeschrittene II                  | 86 026 H 2017 2210     | Ø<br>Teilmodul | alternative<br>Zuordnung |   |
|                 | 2610             | Modul 6: Exkursionsmodul                             | 83 026 H 2015 2610     | 🔹 Modul        | alternative<br>Zuordnung |   |

40

25.03.2020

 Tragen Sie die **Grunddaten der Prüfung** ein. Bitte beachten Sie die Legende zum befüllen der Felder

| <ul> <li>* Anzulegendes Element Prüfung</li> <li>Nummer BIO-14700</li> <li>* Titel 3-Quadratmeter-Exkursion</li> <li>Kurztext</li> <li>Langtext</li> <li>Empfohlenes FS</li> <li>Credits</li> <li>Gewicht</li> <li>Spätestes</li> <li>Erstversuchs-FS</li> <li>Solatestes</li> <li>Erstversuchs-FS</li> </ul>                                                                                                    |   | * Anzulegendes Element Prüfung   |                                                           |
|----------------------------------------------------------------------------------------------------|---|----------------------------------|-----------------------------------------------------------|
| Nummer BIO-14700   * Titel 3-Quadratmeter-Exkursion   Kurztext * Prüfungsart   Langtext * Bewertungsart   Zwischw. +/- 0.3 [B] Standard für Prüft.   Empfohlenes FS SWS   Credits Versuche   Gewicht Versuche   Spätestes Versuche   Erstversuchs-FS In Bearbeitungs                                                                                                    |   |                                  | ×                                                         |
| <ul> <li>Titel 3-Quadratmeter-Exkursion</li> <li>Kurztext</li> <li>Langtext</li> <li>Empfohlenes FS</li> <li>Credits</li> <li>Gewicht</li> <li>Spätestes</li> <li>Erstversuchs-FS</li> <li>Harket</li> <li>Spätestes</li> <li>Erstversuchs-FS</li> <li>Harket</li> <li>Harket</li> <li>Harket</li> <li>Harket</li> <li>Prüfungsform</li> <li>HA/KL/Ref/Sonstiges</li> <li>* Bewertungsat</li> <li>Zwischw. +/- 0.3 [B] Standard für Prüft</li> <li>* Bewertungsat</li> <li>Zwischw. +/- 0.3 [B] Standard für Prüft</li> <li>* Teilnahmepflicht</li> <li>Wahlpflicht</li> <li>Warsuche</li> <li>Bearbeitungsstatus</li> <li>In Bearbeitung</li> </ul> |   | Nummer BIO-14700                 | * Prüfungsart Exkursion                                   |
| Kurztext   Langtext   Langtext   Empfohlenes FS   Credits   Gewicht   Spätestes   Erstversuchs-FS                                                                                                    |   | * Titel 3-Quadratmeter-Exkursion | * Prüfungsform HA/KL/Ref/Sonstiges                        |
| Empfohlenes FS     SWS       Credits     Versuche       Gewicht     Versuche       Spätestes     Erstversuchs-FS                                                                                                    | < | Kurztext                         | * Bewertungsart Zwischw. +/- 0.3 [B] Standard für Prüft V |
| Credits     Versuche     2       Gewicht     Max. bestandene     1       Spätestes     Versuche     Bearbeitungsstatus     In Bearbeitung                                                                                                    |   | Empfohlenes FS                   | SWS                                                       |
| Gewicht     Max. bestandene       Spätestes     Versuche       Erstversuchs-FS     Bearbeitungsstatus                                                                                                    |   | Credits                          | Versuche 2                                                |
| Spätestes Bearbeitungsstatus In Bearbeitung                                                                                                    |   | Gewicht                          | Max. bestandene 1                                         |
|                                                                                                    |   | Spätestes<br>Fretvorsuchs FS     | Versuche<br>Bearbeitungsstatus In Bearbeitung             |
|                                                                                                    |   | Li Stver Suell'S"F3              |                                                           |
|                                                                                                    |   |                                  |                                                           |
| Gekoppelte Prüfung anlegen Abbrechen                                                                                                    |   |                                  |                                                           |
| Gekoppelte Prüfung anlegen Abbrechen                                                                                                    |   | Erstversuchs-FS                  | Bearbeitungsstatus In Bearbeitung                         |

- Legen Sie ggf. die **Prüfungsperiode** fest (1 = Haupttermin, >2 = Nachtermin) und legen Sie die gekoppelte Prüfung an.
- Das **Semester** wird aus der gekoppelten Veranstaltung übernommen und kann daher nicht bearbeitet werden.

| <b>O</b> | _ 🕗                    | 3<br>Semesterabhängige Grunddaten erfassen |  |
|----------|------------------------|--------------------------------------------|--|
|          |                        |                                            |  |
|          | semester Sommersemeste | r 2020                                     |  |
|          |                        |                                            |  |
| •        |                        |                                            |  |
|          |                        |                                            |  |
|          |                        |                                            |  |

| Veranstaltungsbearbeitung                                          |                                                                   |                          |                            |                   |                       |                                |                                           |                                  |              |
|--------------------------------------------------------------------|-------------------------------------------------------------------|--------------------------|----------------------------|-------------------|-----------------------|--------------------------------|-------------------------------------------|----------------------------------|--------------|
| Pflanzliche Ökophysiologie   Betreuung                             | g wiss. Arbeiten                                                  |                          |                            |                   |                       |                                |                                           |                                  |              |
| Zurück Neue Suche Suche ände                                       | ern <u>Mehr</u>                                                   |                          |                            |                   |                       | Detailar<br><sup>Semeste</sup> | nsicht der Veranstal<br>runabhängige Vera | tung öffnen<br>nstaltung anzeige |              |
| Semester Sommersemester 2020                                       | <b>x</b>                                                          |                          |                            |                   |                       |                                |                                           |                                  |              |
| Semesterabhängige Veranstaltungen<br>Links Terminplanungsregeln Do | Termine & Räume Zeiträume Z<br>okumente Fachliche Protokollierung | Zuordnungen Module       | / Studiengänge Gekor       | pelte Prüfunge    | n Texte für alle Par  | allelgruppen                   | Externe Systeme                           | Interne Notiz                    |              |
| Neues gekoppeltes Prüfungselem                                     | nent (unabhängig) anlegen 👔 Prüfur                                | ngssatz (semesterabhäng  | ig) für gekoppelte Prüfun  | g anlegen 🗲       | Prüfungssätze des Se  | mesters anzeig                 | en 2                                      |                                  |              |
| Nummer Prüfungstitel                                               | Ele                                                               | ementtyp                 | Prüfungsart                | Prüfi             | m                     | Bonuspunkte /                  | Credits                                   | Aktionen                         |              |
| Pflanzliche Ökophysi                                               | iologie 🥊                                                         | Prüfung                  | undefiniert                | HA/KL             | onstiges              |                                |                                           | 🖉 🗈                              |              |
| • 2110 Allgemeine Chemie                                           | ß                                                                 | Teilmodul                |                            |                   | 5                     | ,0                             |                                           |                                  |              |
| • 2110 Allgemeine Chemie                                           | Ø                                                                 | Teilmodul                |                            |                   | 5                     | ,0                             |                                           |                                  |              |
| 2010 Allgemeine Chemie                                             | Ø                                                                 | Teilmodul                |                            |                   | 5                     | ,0                             |                                           |                                  |              |
| • 2110 Allgemeine Chemie                                           | Ø                                                                 | Teilmodul                |                            |                   | 5                     | ,0                             |                                           |                                  |              |
| 3220 Aquatische Ökologi                                            | Semesterabhängige Veranstaltungen                                 | Fermine & Räume Zeiträ   | ume Zuordnungen Mo         | dule / Studienga  | ge Gekoppelte Prüf    | ungen Tex                      | lle Parallelgruppe                        | n Externe Systeme                | e Interne Ne |
| 3220 Aquatische Ökologi                                            | Links Terminplanungsregeln Dokur                                  | mente Fachliche Protoko  | llierung                   |                   |                       |                                |                                           |                                  |              |
| Betreuung wissens                                                  | Nouas sakappaltas Dröfungsalaman                                  | (upabbängig) anlogon 📕   | 4 Drüfungssata (somostorah | hängig) für gekon | volto Dröfung anlogon | .→Ctruktur an                  |                                           |                                  |              |
|                                                                    | The reades gekoppentes Pranangserennend                           | turiabriangigi amegeri d | 2 Pruluigssatz (semesterat | папуули уекор     | perce Prorong amegen  |                                |                                           |                                  |              |
|                                                                    | Nummer Prüfungstitel                                              | Elementtyp               | Semester   Prüfungs        | periode           | Datum Uh              | rzeit Raum                     | Prüfer/-innen                             |                                  | Aktionen     |
|                                                                    | Pflanzliche Ökophysiologie                                        | 🦞 Prüfung                |                            |                   |                       |                                |                                           |                                  | 1            |
|                                                                    | Pflanzliche Ökophysiologie                                        |                          | Sommersemester 202         | 0   1             |                       |                                | • Dr. Peter P                             | rof. Kroth                       |              |
|                                                                    | D "( "                                                            | 7 1                      |                            |                   |                       |                                |                                           |                                  |              |
| Uarstellung de                                                     | r neuen Prutung mit A                                             | Zuordnungen              |                            |                   |                       |                                |                                           |                                  |              |
| Wechsel zur D                                                      | arstellung des seme                                               | sterbezogene             | m Prüfungss                | atz 名             |                       |                                |                                           |                                  |              |

**4** Zugriff auf semesterbezogene Bearbeitung (Weiter in Kapitel 3)

**Fall 3B (mehrere gekoppelte Prüfungen pro Veranstaltung)**: Bitte wiederholen Sie die ab Folie XY beschriebenen Schritte für jede anzulegende Prüfung (je eine pro Zeile in der blauen Tabelle).

**Fall 3C (unterschiedliche Credits in den Zuordnungen)**: Bitte führen Sie die Schritte ab Folie XY wie beschrieben durch und tragen im zweiten Fenster des Wizards im Feld *Credits* die ECTS ein, die für die meisten Zuordnungen gilt.

Wenden Sie sich dann bitte an das **Team Campusmanagement** (*zeus-support@uni.kn*). Wir schicken Ihnen eine Vorlage zu, in der Sie die abweichenden Credits je Zuordnung eintragen können. Im Anschluss setzen wir die von Ihnen befüllte Liste im System um.

Bitte setzen Sie die Zuordnungen immer mit Bedacht! Eine nachträgliche Entfernung von Zuordnungen ist relativ arbeitsaufwändig und kann nur vom Team CM durchgeführt werden.

Wie Sie die Zuordnungen selbst überprüfen können, lesen Sie in Folie XY.

# 3. Prüfungssätze bearbeiten

3.1 Einzelbearbeitung

3.2 Massenbearbeitung

## 3. Prüfungssätze bearbeiten

Prüfungssätze (Parallelgruppen) einzeln oder tabellarisch bearbeiten

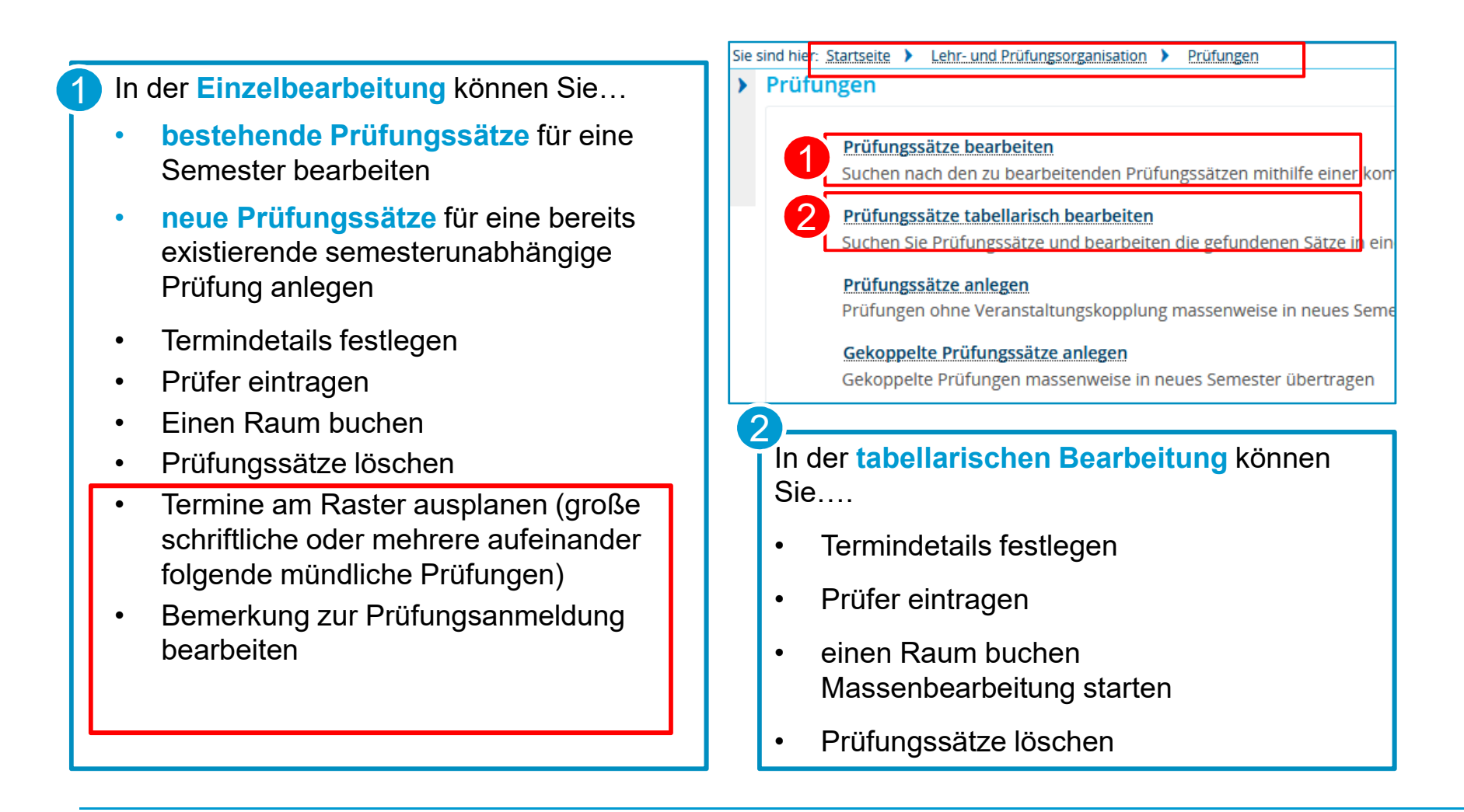

#### Suche

| Prüfungssätze bearbeit                  | en          |             |            |   |                                                                       |            |
|-----------------------------------------|-------------|-------------|------------|---|-----------------------------------------------------------------------|------------|
| Suchen Eingaben zurücksetzen            | <b>(</b> )  |             |            |   | Suchparameter speichern ()                                            |            |
| Prüfung                                 |             |             | (          | ⊘ | Prüfungsperiode                                                       | 0          |
| Typ =                                   |             | Prüfung     | ~ <b>O</b> |   | Semester Wintersemester 2019 🗸                                        |            |
| Prüfungsbezeichnung i                   | ich bin eir | ne Prüfung  |            |   | Prüfungsperiode                                                       |            |
| Semesterabhängiger Titel                |             |             |            |   | Kriteriengruppe hinzufügen                                            | 0          |
| Nummer 1                                | 12345       |             |            |   |                                                                       |            |
| Angebot für die gesamte =<br>Hochschule | e = 🗸       |             | <b>~</b>   |   | Zeitraumgruppen                                                       | 0          |
| Prüfungsdatum                           |             |             | 12         |   | Zugeordnete Zeitraumgruppen = 👻                                       |            |
| Uhrzeit von                             |             |             |            |   |                                                                       |            |
| Uhrzeit bis                             |             |             |            |   | Fehlende Daten                                                        | 0          |
| Raum                                    |             |             |            |   | <ul> <li>Ohne Erstprüfer/-in</li> <li>Ohne Zweitprüfer/-in</li> </ul> |            |
| Prüfungsform =                          |             |             | ~ <b>O</b> |   | Ohne Drittprüfer/-in                                                  |            |
| Prüfer/-in =                            |             |             |            |   | Struktur                                                              | 0          |
|                                         |             | → Auswählen |            |   | Verzweigungsebene 1                                                   | <b>~</b> ① |
| Zweitprüfer/-in =                       |             |             |            |   |                                                                       |            |

Befüllen Sie die Suchmaske mit den entsprechenden Daten und klicken Sie auf Suchen.

Wenn Sie keine Suchkriterien eingeben, erhalten Sie alle Prüfungen Ihres Fachbereichs für das gewählte Semester/die gewählte Prüfungsperiode.

### Ergebnisliste

| Prüfungssät:<br>uche nach Prü                                                                                                    | ze bearbeiten I                                |                            |                           |                                      |                  |                  |
|----------------------------------------------------------------------------------------------------|------------------------------------------------|----------------------------|---------------------------|--------------------------------------|------------------|------------------|
| Neue Suche                                                                                                    | Suche ändern 📑 🚺 🛈 🗞                           |                            |                           |                                      |                  |                  |
| uchbegriff/e: P                                                                                                    | rüfungsbeze. 4 ung: test ; Semester: Wis       | e 2019                     |                           |                                      |                  |                  |
| fundene Prüf                                                                                                    | fungselemente                                  |                            |                           |                                      | 🗨 Filter anzeige | n 🖌 Tabelle anpa |
| 2                                                                                                    | Prüfungsbezeichnung                            | IV 1                       | Nummer                    | Erstprüfer/-in                       | Zweitprüfer/-in  | Aktionen         |
|                                                                                                    | Test Prüfung Informatik 1                      | Prüfung                    | INF-11890                 | Dr. Brunner, Martin                  |                  | 🧨 🗈              |
| Im     Im     I | Test Prüfung Informatik 2                      | Prüfung                    | INF-20250                 | Rellstab Kauter, Krispina            |                  | / E              |
| 1                                                                                                    | Test Prüfung Informatik 3                      | Prüfung                    | INF-11930                 | M.A. Hesse, Maria                    |                  | / 🗎              |
| 1 Prü                                                                                                    | ifungstitel semesterabh                        | ängig                      |                           |                                      |                  |                  |
|                                                                                                    | ariff auf Dotailansicht (S                     | tudiorondon                | cicht)                    |                                      |                  |                  |
|                                                                                                    |                                                |                            | 5011                      |                                      |                  |                  |
| 4 Erg                                                                                                    | ebnisliste ausdrucken                          |                            |                           |                                      |                  |                  |
| 5 Sta<br>die:                                                                                                    | ndardmäßig eine Zeile<br>sem Button umschalter | je Prüfung,<br>auf eine Ze | unabhängi<br>ile je Prüfu | ig der Anzahl der Ein:<br>ungstermin | zeltermine; mit  |                  |

#### Bearbeitungsmaske

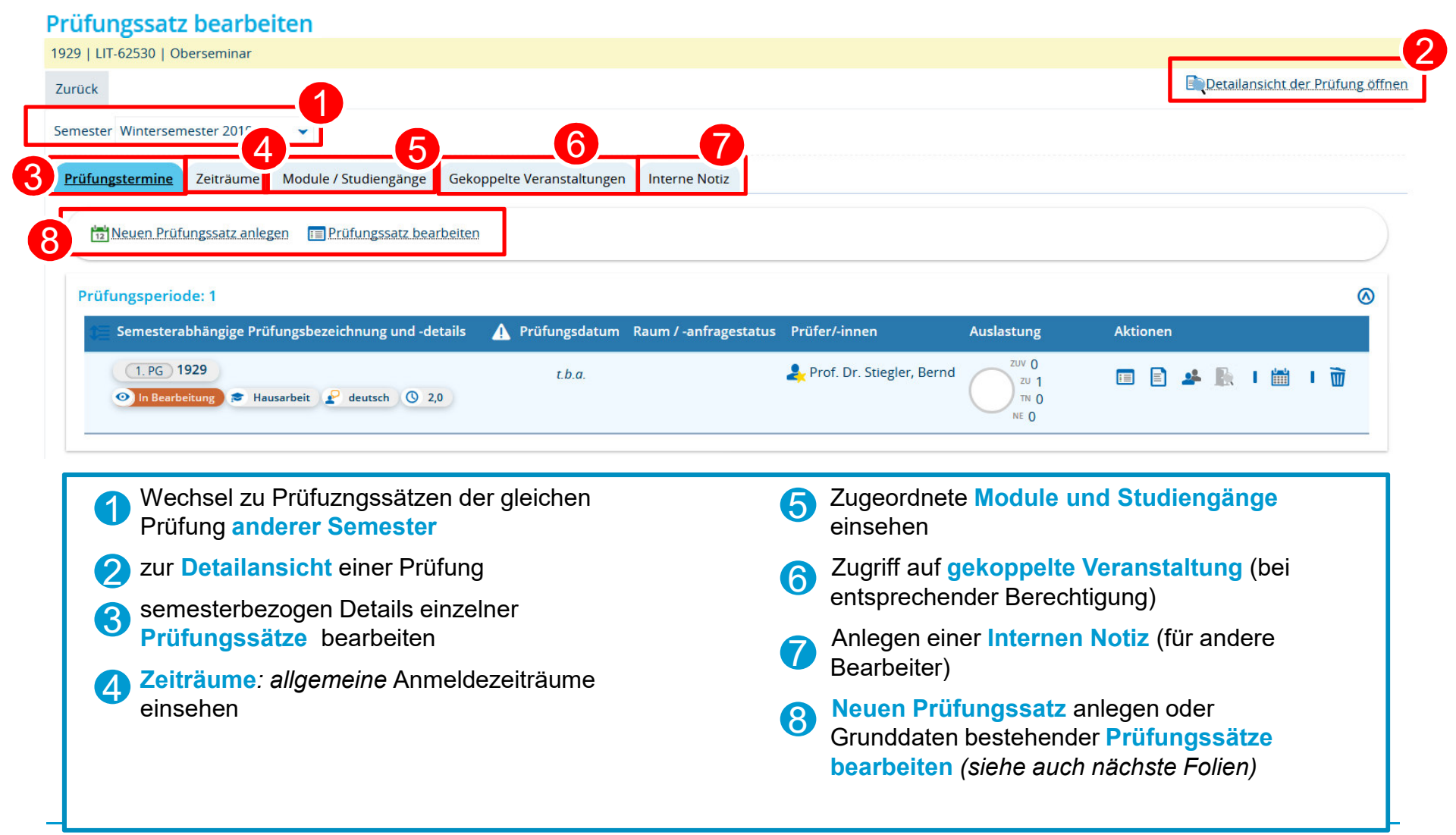

25.03.2020

### Bearbeitungsmaske

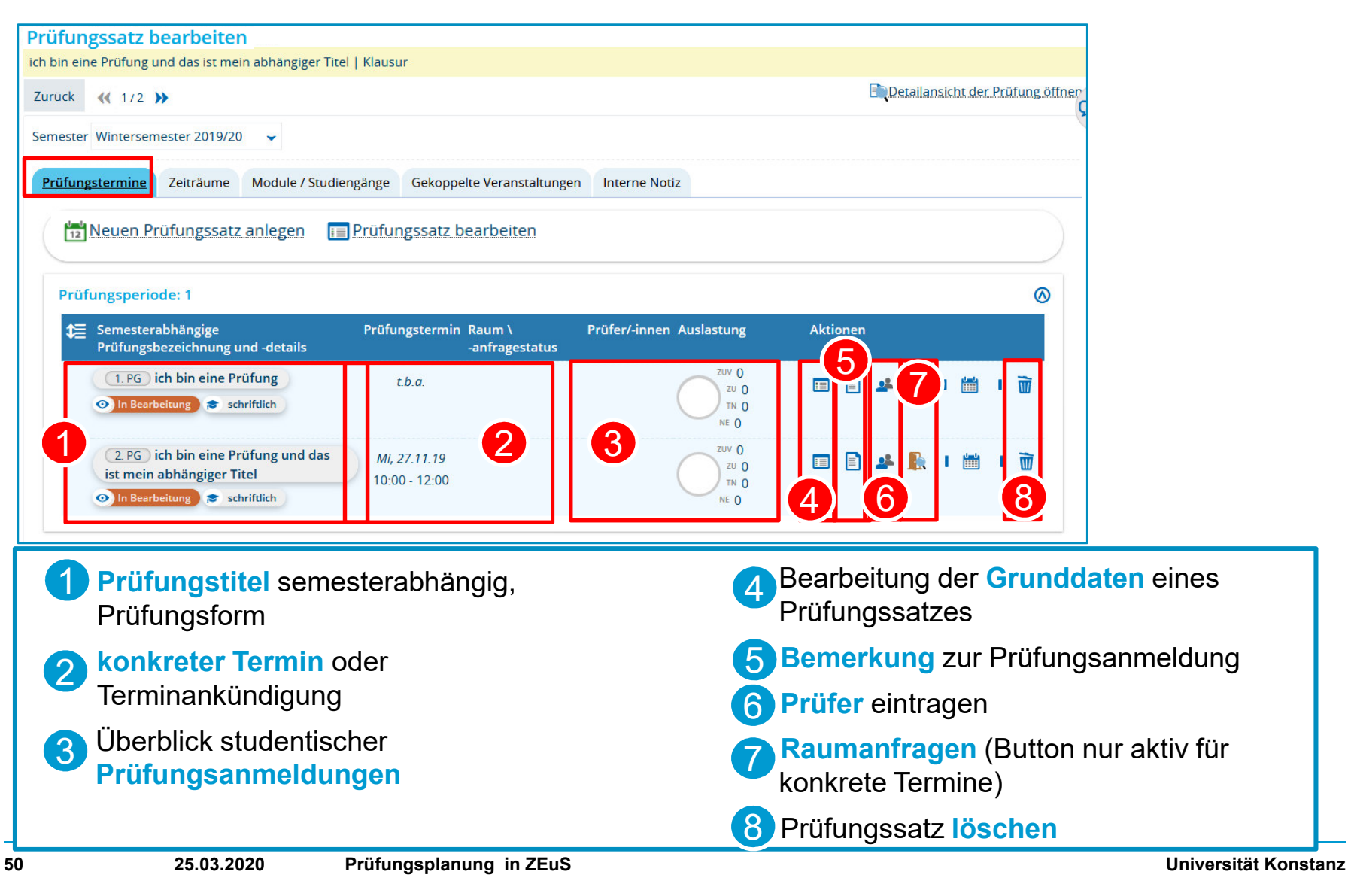

### neuen Prüfungssatz anlegen - Overlay

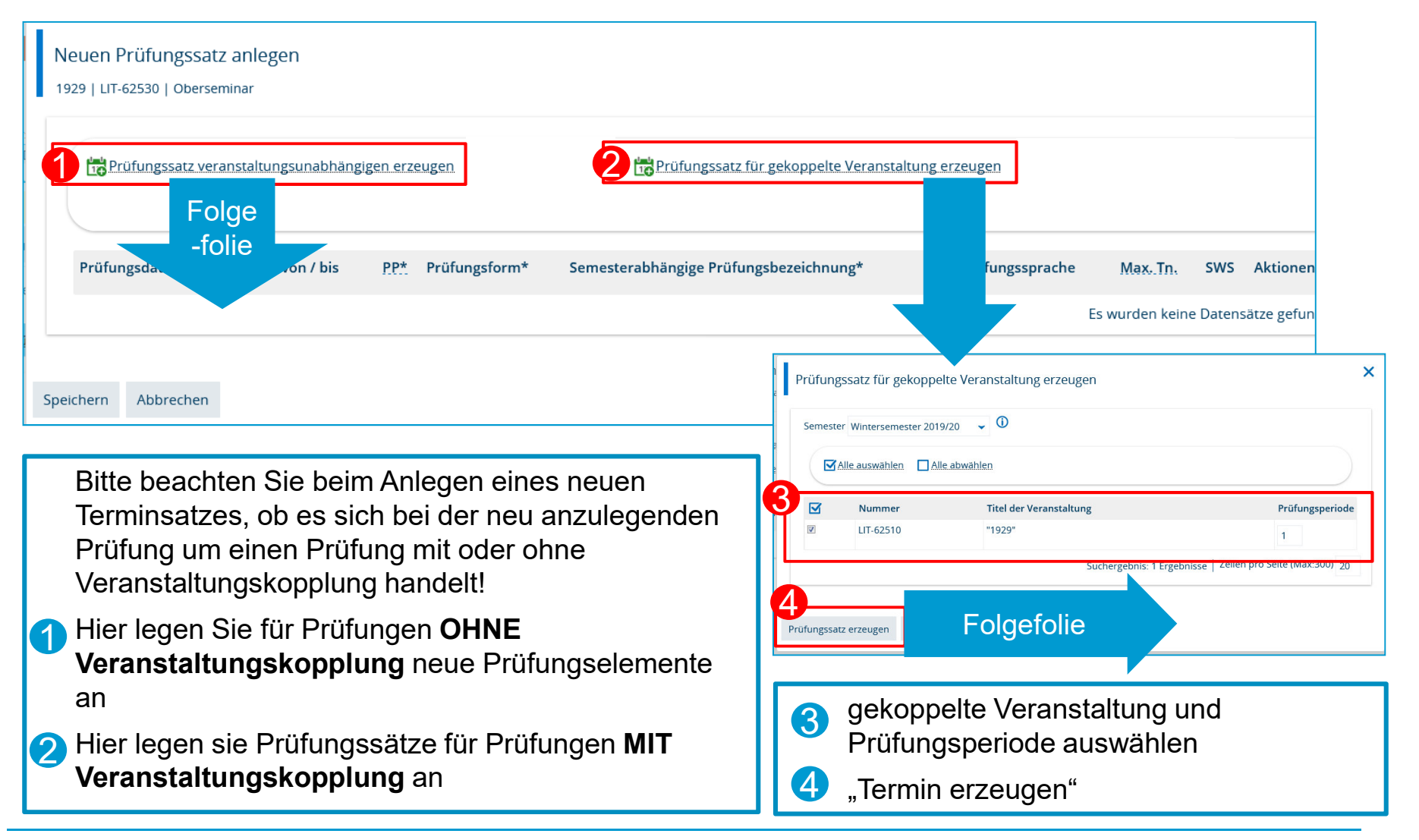

#### neuen Prüfungssatz anlegen - Overlay

×

#### Neuen Prüfungssatz anlegen

1929 | LIT-62520 | Hauptseminar

| bis | it von / | PP* | Prüfungsform*   |   | Semesterabhängige<br>Prüfungsbezeichnung* | Prüfungssprache |   | Max.<br>Tn. | SWS | Aktione |
|-----|----------|-----|-----------------|---|-------------------------------------------|-----------------|---|-------------|-----|---------|
|     | 6        | 1   | Studienleistung | • | "1929"                                    | deutsch         | ~ |             | 2,0 | Ì       |

| Speichern  | Abbrechen  |
|------------|------------|
| Sperenerni | Tibblechen |

- GGF: Termindetails eintragen und speichern
- alle Informationen können auch später noch eingetragen und bearbeitet werden

#### Grunddaten bearbeiten

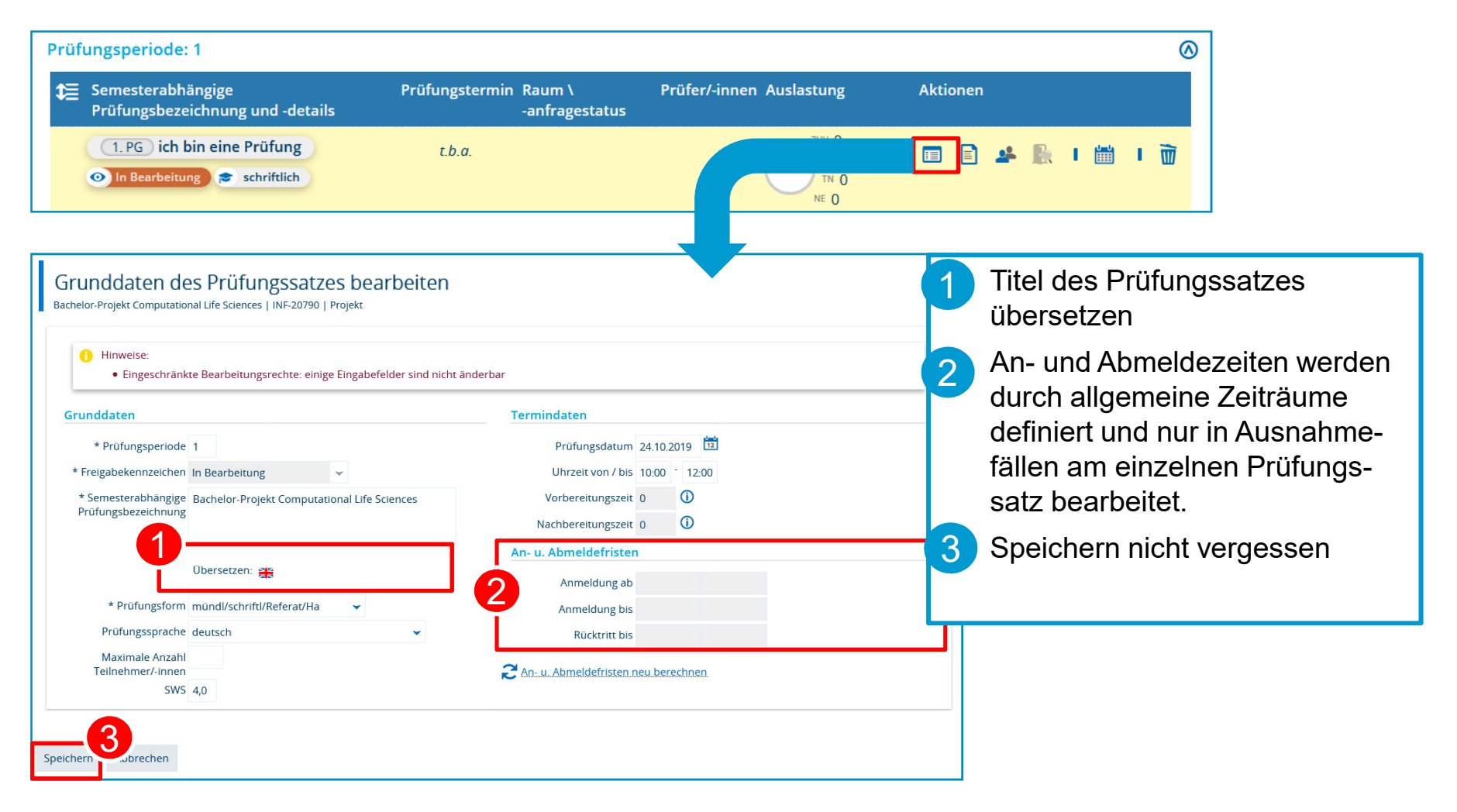

### Prüfer eintragen

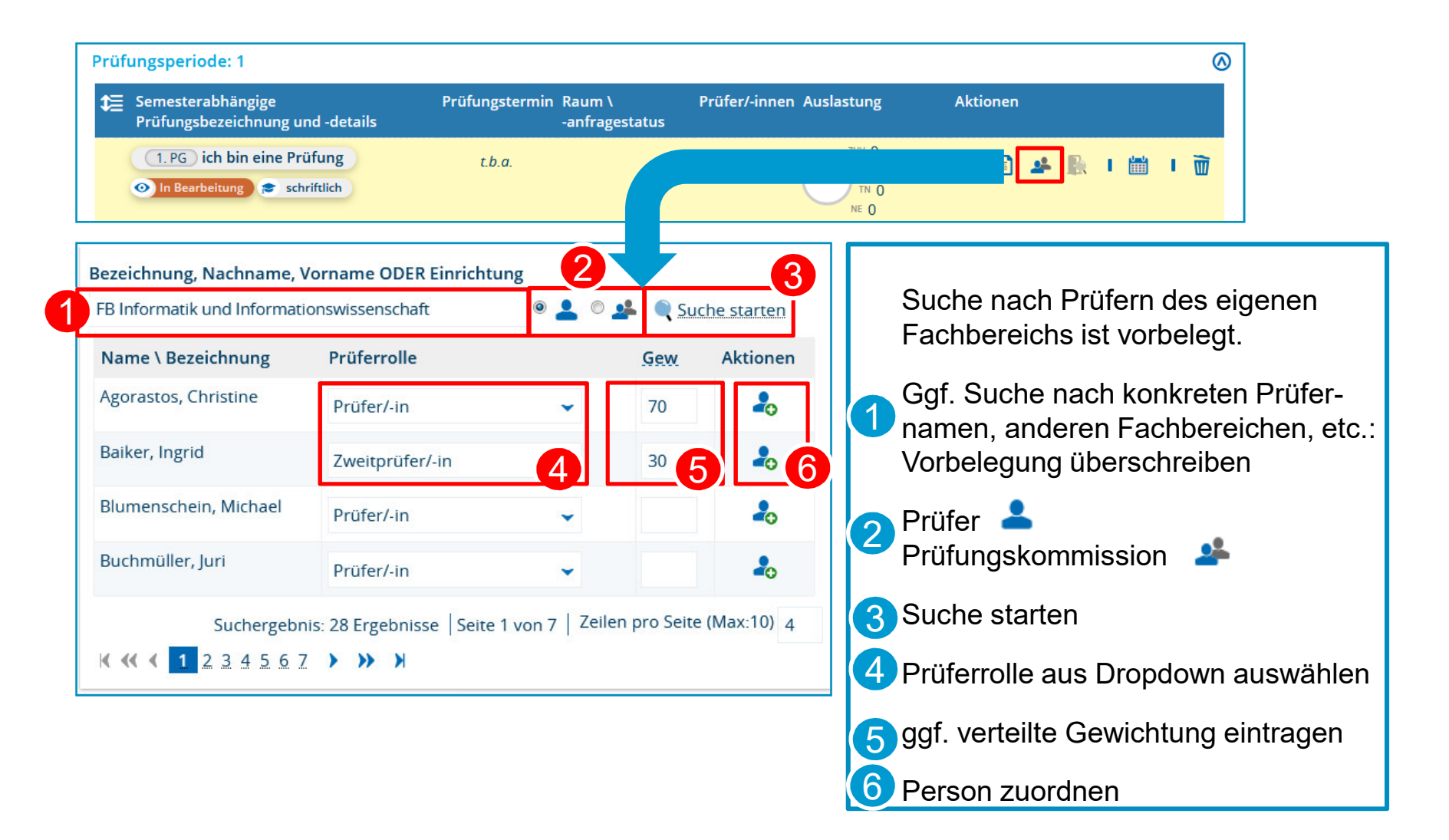

#### Raum anfragen

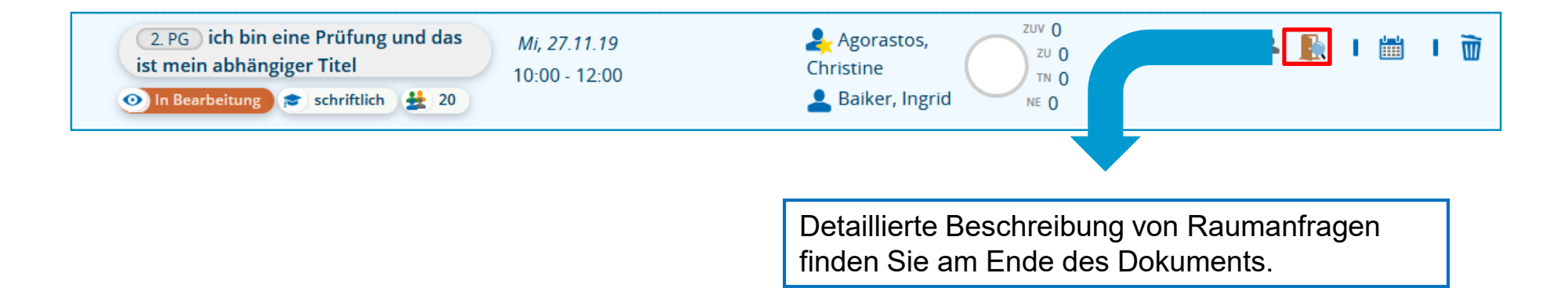

## 3.2 Prüfungssätze massenweise bearbeiten

- 1) Wählen Sie alle zu bearbeitenden Prüfungen durch setzen von Häkchen aus.
- Öffnen Sie die Massenfeldsetzung.
- 3 Bearbeiten Sie die Daten für alle ausgewählten Termine und klicken Sie auf Anwenden.
- An- und Abmeldefristen am Termin bearbeiten (nur in Ausnahmefällen Anmeldefristen sind zentral hinterlegt!)
- 5 Durch Klick auf "Bearbeiten" (Stift-Icon) können Sie einen (Zweit-)Prüfer festlegen oder ändern.
- An dieser Stelle können die Prüfer nicht bearbeitet werden, wenn aus der gekoppelten Veranstaltung mehrere verantwortliche Dozenten eingetragen waren. Eine Nachbearbeitung ist dann nur im jeweiligen Prüfungssatz möglich.

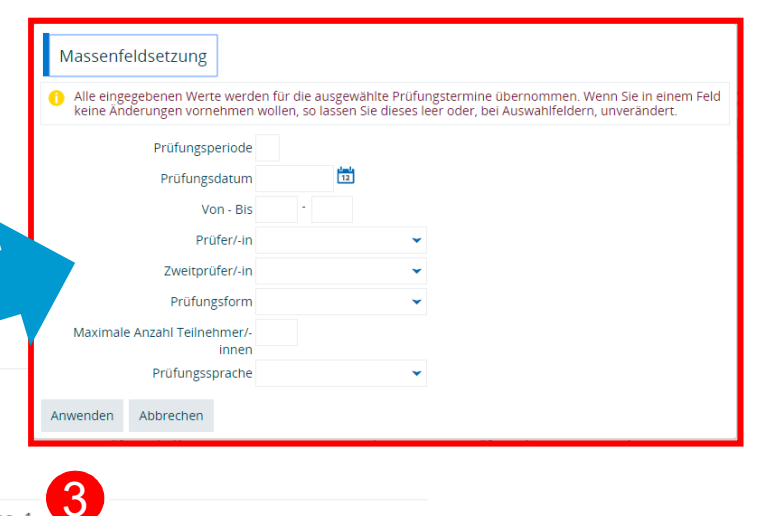

#### Prüfungssätze tabellarisch bearbeiten Suche nach Prüfungen

| Speichern | Neue Suche | Suche ändern | • | Massenf |
|-----------|------------|--------------|---|---------|
|           |            |              |   |         |

25.03.2020

Suchbegriff/e: Prüfungsbezeichnung: test; Mündliche und große schriftliche Prüfungen: Nein; Semester: WiSe 2019; Verzweigungsebene:

2

#### Suchergebnis

| <b>4</b>      |   | 1 | vahl | Тур     | Nummer    | Prüfungstitel*                        |          | PG    | Semestertyp | Jahr | P<br>Periode* | <u>Prüfungsdatum</u> | Von - Bis     | Raum | Prüfer/-in | 5 | :        |
|---------------|---|---|------|---------|-----------|---------------------------------------|----------|-------|-------------|------|---------------|----------------------|---------------|------|------------|---|----------|
|               | Ì |   |      | Prüfung | INF-13200 | Advanced Model Checking 2             | <i>.</i> | 1. PG | SoSe        | 2020 | 1             | 23.06.2020           | 08:15 - 09:45 |      | Leue       | 1 | <b>±</b> |
| <b>* 🗟  🖡</b> | Ì |   |      | Prüfung | INF-20250 | Algorithmen und<br>Datenstrukturen  📄 | <i>.</i> | 1. PG | SoSe        | 2020 | 1             | 12                   | •             |      | Storandt   | ø | <b>±</b> |

# **4. Arbeiten im Curriculum Designer**

4.1 Bearbeiten des unabhängigen Prüfungselements

**4.2** Übersicht PO Struktur und Arbeiten mit der Zwischenablage

### 4.1 Bearbeiten des unabhängigen Prüfungselements Suche

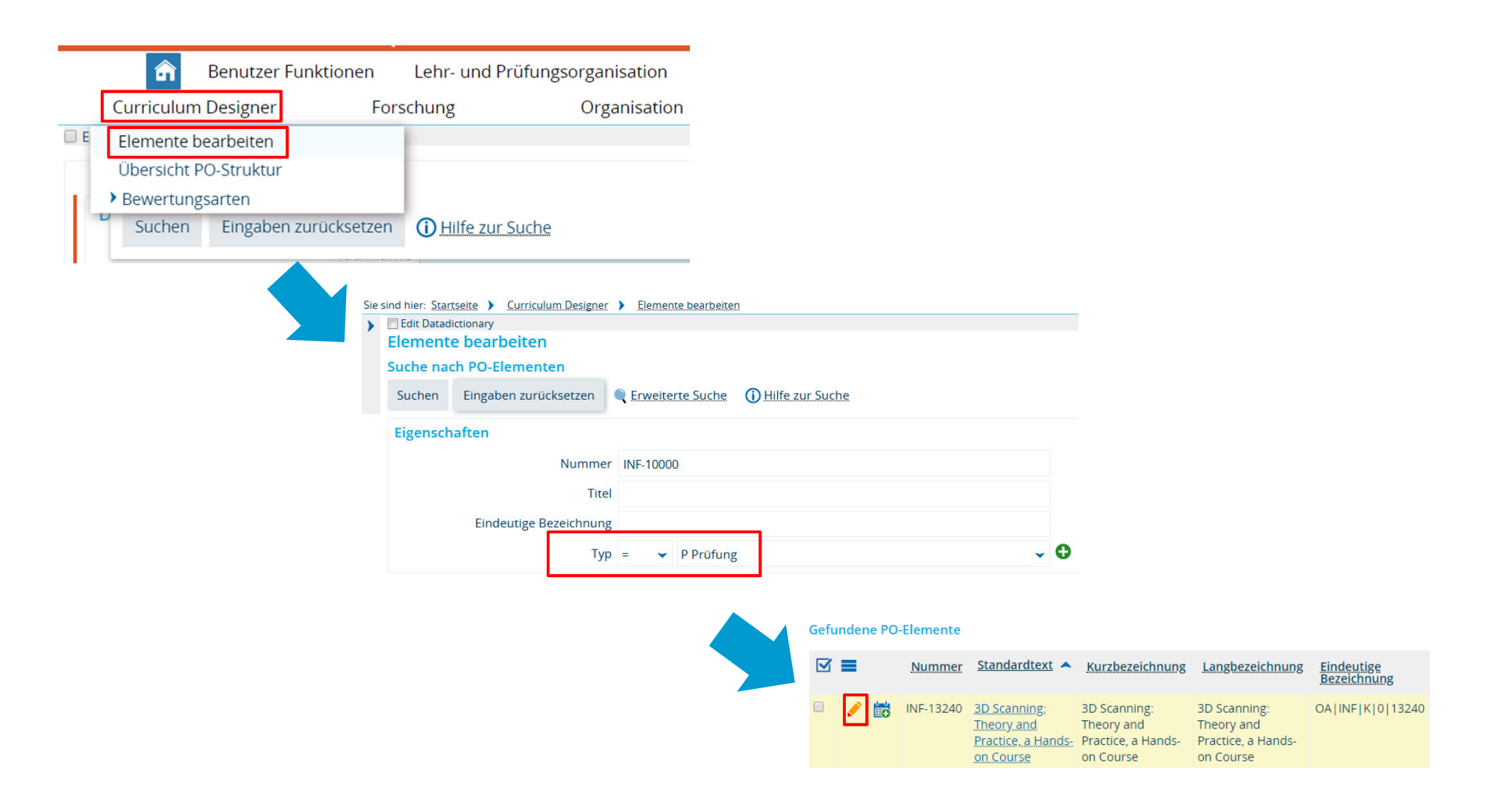

## 4.1 Bearbeiten des unabhängigen Prüfungselements

## Bearbeitungsmaske – Grunddaten 1/2

|                                                               | Grunddaten S                                      | itudiengänge                                                                                                    | Struktur                                                    | Umgekehrte Struktur                                                                           | Verantwortli         | he                            | Einrichtungen                                                                                                    |                                                                                                    |                    |
|---------------------------------------------------------------|---------------------------------------------------|----------------------------------------------------------------------------------------------------|-------------------------------------------------------------|-----------------------------------------------------------------------------------------------|----------------------|-------------------------------|----------------------------------------------------------------------------------------------------|----------------------------------------------------------------------------------------------------|--------------------|
|                                                               | Speichern                                         |                                                                                                    |                                                             |                                                                                               |                      |                               |                                                                                                    | Übersetzen:                                                                                                    | deutsch (Standard  |
|                                                               | Grunddaten I                                      |                                                                                                    |                                                             |                                                                                               | ^                    | Spe                           | zielle Daten                                                                                                    |                                                                                                    | ^                  |
| Falls nicht ber<br>lassen! Prüfu<br>werden von H<br>vergeben. | füllt, bitte leer<br>ngsnummern<br>lerrn Heidrich | ttyp Prüfung<br>itus in Bearbe<br>che deutsch<br>age Standard<br>ummer INF-1324<br>* Titel <u>3D Scann</u><br>urztext 3D Scann<br>angtext 3D Scann | -Template<br>0<br>iing: Theory<br>iing: Theory<br>k(0)13240 | r <u>and Practice, a Hands-on</u><br>r and Practice, a Hands-on<br>r and Practice, a Hands-on | Cour<br>Cour<br>Cour | Sem                           | Teilnahmepflich<br>* Prüfungsa<br>* Prüfungsforr<br>Notenfreigab<br>Credit<br>Gewich<br>esterwochenstund<br>Bewertungsa | t Wahlpflicht<br>Vorlesung<br>mündl/schriftl/Referat/Ha<br>Bitte auswählen<br>s 6<br>t<br>t Zwischw. +/- 0.3 [B] Standard für Prüfun, | v<br>v<br>v<br>gen |
|                                                               | Kurzkom                                           | mentar 20081052                                                                                                    | ır 20081052                                                 |                                                                                               |                      |                               | Max. bestanden                                                                                                    | e 1                                                                                                    |                    |
|                                                               | Kommentar                                         | [iii   B <i>I</i> <u>U</u><br>  ← →   Ⅲ                                                                                                    | .  <del>S</del> ×₂<br>≣ Ω Թ                                 | x²   ;≣ :≣   ∞ ∞ ∦<br>Quelicode   23 ?                                                        |                      | Zusatzmerkma<br>Empfohlenes P | al Bitte auswählen                                                                                                    | • 0<br>0<br>0                                                                                                    |                    |
|                                                               |                                                   |                                                                                                    |                                                             |                                                                                               |                      | 540                           | Typisierung vo<br>Elemente<br>Element zu<br>Summierun<br>Gesamtcredit<br>Freiversuch F<br>Malu                          | S Bitte auswählen Nein S S S S S S S S S S S S S S S S S S S                                                                          | v<br>v<br>0        |

Bitte nicht bearbeiten!

25.03.2020

Ggf. nachtragen

Ggf. überprüfen

## 4.1 Bearbeiten des unabhängigen Prüfungselements

#### Bearbeitungsmaske – Grunddaten 2/2

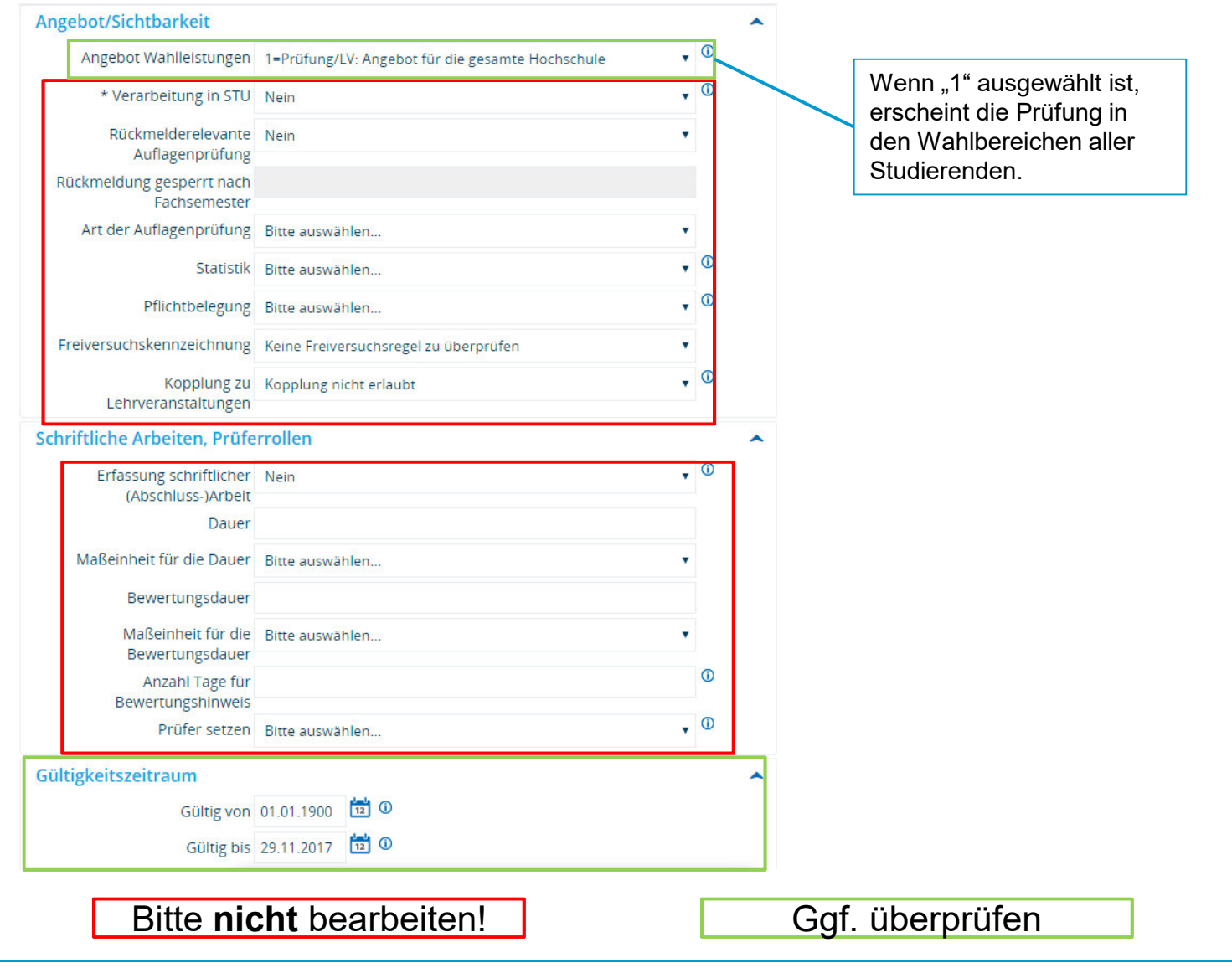

## 4.1 Bearbeiten des unabhängigen Prüfungselements

Bearbeitungsmaske – die umgekehrte Struktur: Übersicht der Zuordnungen

| Elemente bearbeiten                                                                                                 |                              |
|----------------------------------------------------------------------------------------------------|------------------------------|
| Titel: Antrag 2   Nummer: INF-10001   Elementtyp: Prüfung                                                           |                              |
|                                                                                                    |                              |
| Neue Suche     Suche ändern     Zurück zum Suchergebnis     4     1/5                                               | Aufklappen der Struktur      |
| i Semesterabhängige Details anzeigen 🔸 Struktur exportieren 🖉 Dokumente (0)                                         |                              |
| Grunddaten Studiengänge Zeiträume Struktur Umgekehrte Struktur Verantwortliche Einrichtungen                        | Alles aukiappen oder         |
| Paumansicht 3                                                                                                    | 2 sukzessive per Klick auf + |
| t≣Alle aufklappen                                                                                                   |                              |
| Struktur                                                                                                    |                              |
| - <sup>w</sup> INF-10001 Antrag 2                                                                                   | Zuklannen der Struktur       |
| - 🔗 8802 Fachbereich Informa/InformWiss/InfEng (alternative Zuordnung)                                              |                              |
| - 🔗 8800 Anrechenbare Leistungen aus allen Fachbereichen (alternative Zuordnung)                                    | 3 Alles aufklappen oder      |
| - 💏 3320 Fachfremde Veranstaltungen (alternative Zuordnung)                                                         | 4 sukzessive per Klick auf + |
| 🗕 🎻 3300 Wahlpflichtmodul: Biologisch-Naturwissenschaftliche Veranstaltungen / Fachfremde Veranstaltungen mit Schlü | s                            |
| - Contaufiger Notendurchschnitt Bachelor Biological Sciences HF PO 2008 (alternative Zuordnung)                     | -                            |
| 9000 Gesamtnote Bachelor Biological Sciences HF PO 2008 (Abschlusszuordnung)                                        |                              |
| Bachelor Biological Sciences HF PO 2008 (Abschlusszuordnung)                                                        |                              |
| + 4971 NB im 2. Versuch - 82027H2008 (Katalogzuordnung)                                                             |                              |
| 2+ + 970 Anzahl der 3. Versuche - 82027H2008 (Katalogzuordnung)                                                     |                              |
|                                                                                                    |                              |

## 4.2 Übersicht PO-Struktur und Arbeiten mit der Zwischenablage

#### Zugriff auf Wiki Artikel

Übersicht PO-Struktur (von dort aus haben Sie Zugriff auf weitere relevante Artikel zu diesem Thema): <u>https://de.zeus-wiki.uni-konstanz.de/wiki/ZEuS-Wiki:EXA\_CD\_%C3%9Cbersicht\_PO-Struktur</u>

Arbeiten mit der Zwischenablage: https://de.zeus-wiki.uni-konstanz.de/wiki/ZEuS-Wiki:EXA CD Zwischenablage

62

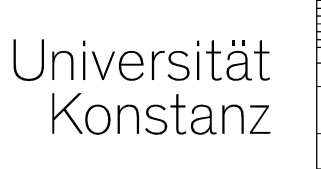

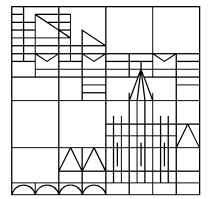

# Herzlichen Dank!

**Team Campusmanagement** 

# 5. Anhang

Räume und Raumanfragen in ZEuS Anmeldefriste,- verfahren und -zeiträume

## 5. Anhang. Räum ein ZEuS

interne, externe, zentrale und dezentrale Räume in ZEuS

#### Alle an der Uni Konstanz existierenden

Büro-, Veranstaltungs- und Besprechungsräume finden Sie auch in ZEuS

• Datengrundlage Morada (System des Facility Managements)

Außerdem werden auf Nachfrage sukzessive **externe Veranstaltungsräume** in ZEuS eingepflegt

- ZFP Reichenau
- Bischofsvilla etc.

In der Veranstaltungs- und Prüfungsplanung wird für die Raumanfrage und -zuweisung über eine spezielle Anfragemaske auf diese Räume zugegriffen.

## <u>5. Anhang. Räum ein ZEuS</u>

Verwaltete und nicht verwaltete Räume in ZEuS

# Grundsätzlich wird jeder interne und externe Raum von einer verantwortlichen Person verwaltet.

- → Raumplanung ist immer nur in Absprache mit dieser Person möglich.
- Dieser Prozess ist bisher **jedoch nicht vollständig in ZEuS** abgebildet.

### **Ziel** ist es, jedem in ZEuS hinterlegtem Raum **einen Raumverwalter zuzuordnen**

• **Raumanfragen** werden dann **direkt in ZEuS** gestellt, an den verantwortlichen Raumverwalter weitergeleitet und bearbeitet, d.h. bestätigt (oder ggf. abgelehnt) an Sie zurückgespielt

#### Aktuell in ZeuS verwaltete Räume

- <u>alle zentralen Lehrräume</u>
- Großteil der dezentral von den Fachbereichen oder Abteilungen verwalteten Räumen
- **teilweise externe** Räume (ZfP bspw. vom FB Psychologie)

Leider ist (noch) **nicht allen dezentral** von den Fachbereichen bzw. Abteilungen verwalteten Räume **in ZEuS ein verantwortlicher Raumverwalter** zugewiesen.

- Eine Raumanfrage ist in ZEuS nicht möglich
- Räume können in ZEuS ohne Anfrage direkt in einer Prüfung (Veranstaltung) eingetragen werden. Selbstverständlich <u>muss</u> vorab der benötigte Raume bei der in der ,echten Welt' verantwortlichen Person angefragt werden

### Anfragemaske

Unabhängig von der konkreten Bearbeitungsmaske gelangt man in ZEuS immer wieder über das gleiche Icon zur Raumanfrage und zur unten dargestellten Suchmaske.

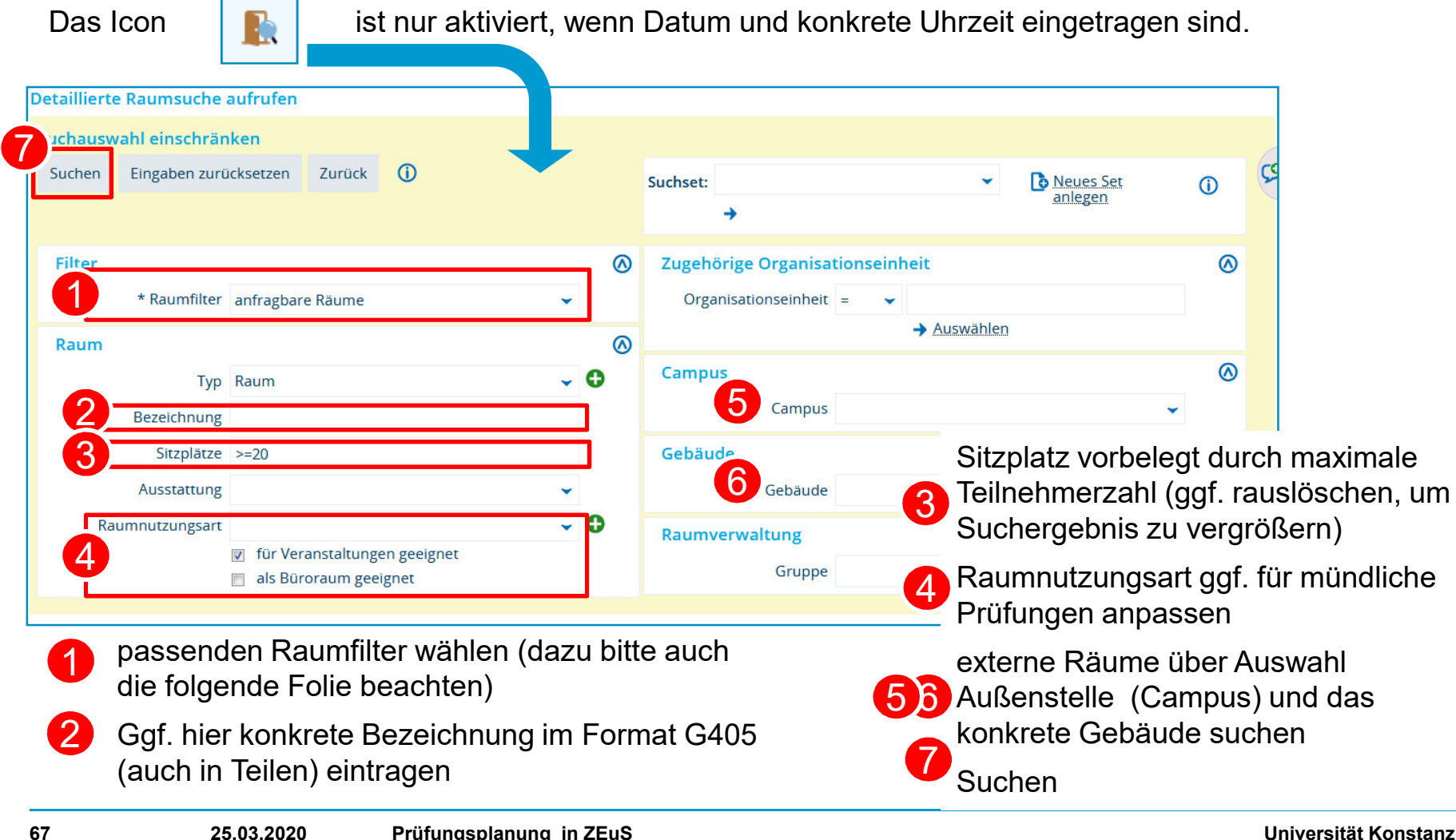

## 5. Anhang. Raumanfragen Ergebnisliste

#### Gefundene Räume

| Auswahl |                                     | Bezeichnung    | Gebäude Zugehörige Organisationseinheit |              | ionseinheit |                                 |  |
|---------|-------------------------------------|----------------|-----------------------------------------|--------------|-------------|---------------------------------|--|
| 1       |                                     | 0 Prüfungsraum | 0                                       | Uni Konstanz |             |                                 |  |
| 2_      |                                     | A500           | Α                                       | Uni Konstanz |             |                                 |  |
|         | C230                                |                | С                                       | Uni Konstanz |             |                                 |  |
|         |                                     | C336           | Gefundene Räume                         |              |             |                                 |  |
|         |                                     | C423           | Aktionen                                | Bezeichnung  | Gebäude     | Zugehörige Organisationseinheit |  |
| Zurück  | Zurück Ausgewählte Räume anfragen   |                | <b>4</b>                                | 3805         | В           | Uni Konstanz                    |  |
| Zurück  | Zurück Ausgewählte Räume anfragen 3 |                | <b>4</b>                                | 3805         | В           | Uni Konstanz                    |  |

- **Unspezifische Raumanfragen** über die Anfrage von 0 Prüfungsraum (entsprechende Eintragung von Ausstattungsmerkmalen, mind. Sitzplätze notwendig)
  - ... geeigneten Raum aus der Ergebnisliste auswählen und
  - ... anfragen oder
  - ... frei reservierbare Räume (alle in ZEuS nicht verwaltete Räume) direkt reservieren

aktuell liegt auf dem Schulungsserver noch ein Fehler vor: derzeit können nur in ZEuS verwaltete Räume angefragt werden, Sie haben keinen Zugriff auf nicht verwaltete Räume (bspw. Büroräume)

### Hinweise für die Raumanfrage

#### Räume unspezifisch anfragen

- Für eine Prüfung werden bestimmte Ausstattungsmerkmale (Sitzplätze, Multimedia-Ausstattung, etc.) benötigt, der konkrete Raum ist nicht relevant.
- Über die Angabe der benötigten Ausstattung in der Suchmaske kann ein unspezifischer Raum angefragt werden.
- Wählen Sie <u>0 Prüfungsraum</u> aus der Ergebnisliste und fragen Sie diesen Raum bei der Lehrraumvergabe an.
- Von der Lehrraumvergabe wird Ihnen ein konkreter Prüfungsraum zugewiesen.
- Das Rückspielen dieses Raumes geschieht aktuell (noch) nicht automatisiert. Sie müssen dafür eine neue Raumanfragen stellen, die in der Regel nach einem Tag bestätigt wird.

#### Konkrete Räume (Räume in bestimmten Gebäuden) gezielt anfragen

- Befüllen Sie in der Suchmaske nur das Feld Bezeichnung
- Löschen Sie die automatisch eingetragenen Sitzplätze

#### Veranstaltung oder Büroraum

- Setzen Sie die Auswahlhäkchen hier bitte mit Bedacht
- Auswahlhäkchen bei beiden gesetzt sucht nach Räumen, die als Büro UND Veranstaltungsraum markiert sind

#### **Richtiges Filtersetzen in der Raumsuche**

#### Anfragbare Räume: Notwendiger Filter für die Suche nach zentral oder dezentral verwalteten Räumen

Zeigt alle Räume an, die einem/einer Raum-Verwalter/-in zugeordnet sind (Räume der zentralen Lehrraumvergabe oder dezentral verwaltete Räume). Um einen solchen Raum zu bekommen, ist eine Raumanfrage an die zuständigen Raum-Verwalter/-innen notwendig. Diese Option ist die Voreinstellung bei Aufruf der Detaillierten Raumsuche in der Prüfungsplanung.

#### Meine freien Räume:

Zeigt alle Räume an, denen Sie als Raum-Verwalter/-in zugeordnet sind und die zum gewünschten Termin noch nicht gebucht sind. Diese Räume dürfen von Ihnen direkt zugewiesen werden. Dieser Filter steht nur zur Verfügung, wenn Sie mindestens einem Raum als Raum-Verwalter/-in zugeordnet sind.

#### Freie reservierbare Räume: Notwendiger Filter für alle nicht verwalteten Räume:

Zeigt alle Räume an, die zu dem gesuchten Zeitpunkt frei sind und die keinem/keiner Raum-Verwalter/-in oder dem aktuellen Nutzer selbst zugeordnet sind. Diese Räume dürfen direkt zugewiesen werden. Eine Absprache mit der verantwortlichen Abteilung wird vorausgesetzt.

#### Freie Räume in meinem Fachbereich:

Zeigt alle zum gesuchten Zeitpunkt freien Räume an, allerdings eingeschränkt auf die eigene Organisationseinheit. Das Ergebnis kann sowohl anfragbare als auch direkt reservierbare Räume enthalten.

#### Belegte Räume: Notwendiger Filter, wenn bewusst auf einen bereits belegten Raum zugegriffen werden soll (z.B.

wenn zwei Parallelgruppen im selben Raum stattfinden):

Zeigt alle Räume an, die zu dem gesuchten Zeitpunkt bereits belegt sind und daher bei erneuter Belegung einen Raumkonflikt erzeugen würden.

#### Gesperrte Räume:

Zeigt alle Räume an, die vorübergehend nicht zur Verfügung stehen.

#### Fehlerquellen in der Raumsuche

Wenn Sie in der Prüfungsplanung in ZEuS einen gewünschten Raum nicht finden, kann dies verschiedene Ursachen haben. Im Folgenden zeigen wir Ihnen die häufigsten Fehler, die Sie schnell selbst überprüfen können:

- Filtersetzung: Ist der richtige Filter gesetzt? Wird der Raum vielleicht von Ihnen selbst verwaltet? Dann müssen Sie bspw. den Filter ,Meine freien Räume' wählen. Handelt es sich um einen Raum, der nicht von der Uni Konstanz verwaltet wird, bspw. um einen Raum am Humboldt? In diesem Fall müssten Sie den Filter ,Frei reservierbare Räume' setzen.
- Ausstattungsmerkmale, insb. Sitzplätze: In der Suchmaske eingetragene Ausstattungsmerkmale schränken die Ergebnisliste entsprechend ein. Ist der von Ihnen gesuchte Raum nicht mit den angegebenen Ausstattungsmerkmalen hinterlegt, wird er nicht gefunden. Für die gezielte Suche nach konkreten Räumen (bspw. bereits über RRM gebuchte Räume) empfiehlt es sich daher immer, alle Ausstattungsmerkmale und insb. die Sitzplatzanzahl zu entfernen.
- Angefragter Termin bei RRM und Termin in ZEuS stimmen nicht überein: Bitte überprüfen Sie Ihre Anfrage bei RRM, vielleicht haben Sie sich dort oder in ZEuS vertippt

Sie finden den gesuchten Raum immer noch nicht? Dann wenden Sie sich bitte zunächst an das **Team Campusmanagement.** Den Kontakt zur Lehrraumvergabe stellen wir dann ggf. direkt her, um das Problem zu lösen.

## 5. Anhang. Zeiträume zur Prüfungsanmeldung

Übersicht

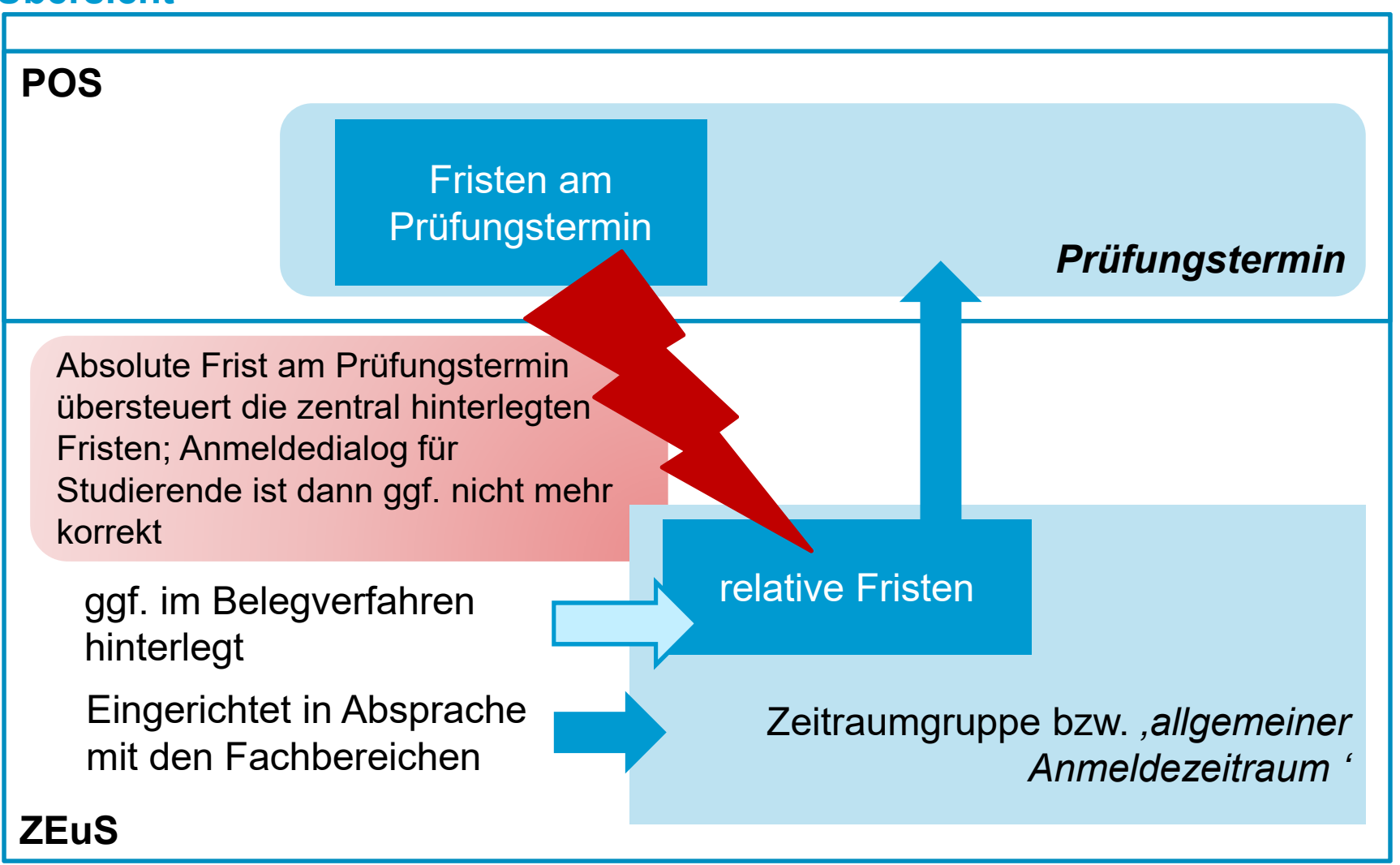
Steuerung von Belegbutton und Belegverfahren

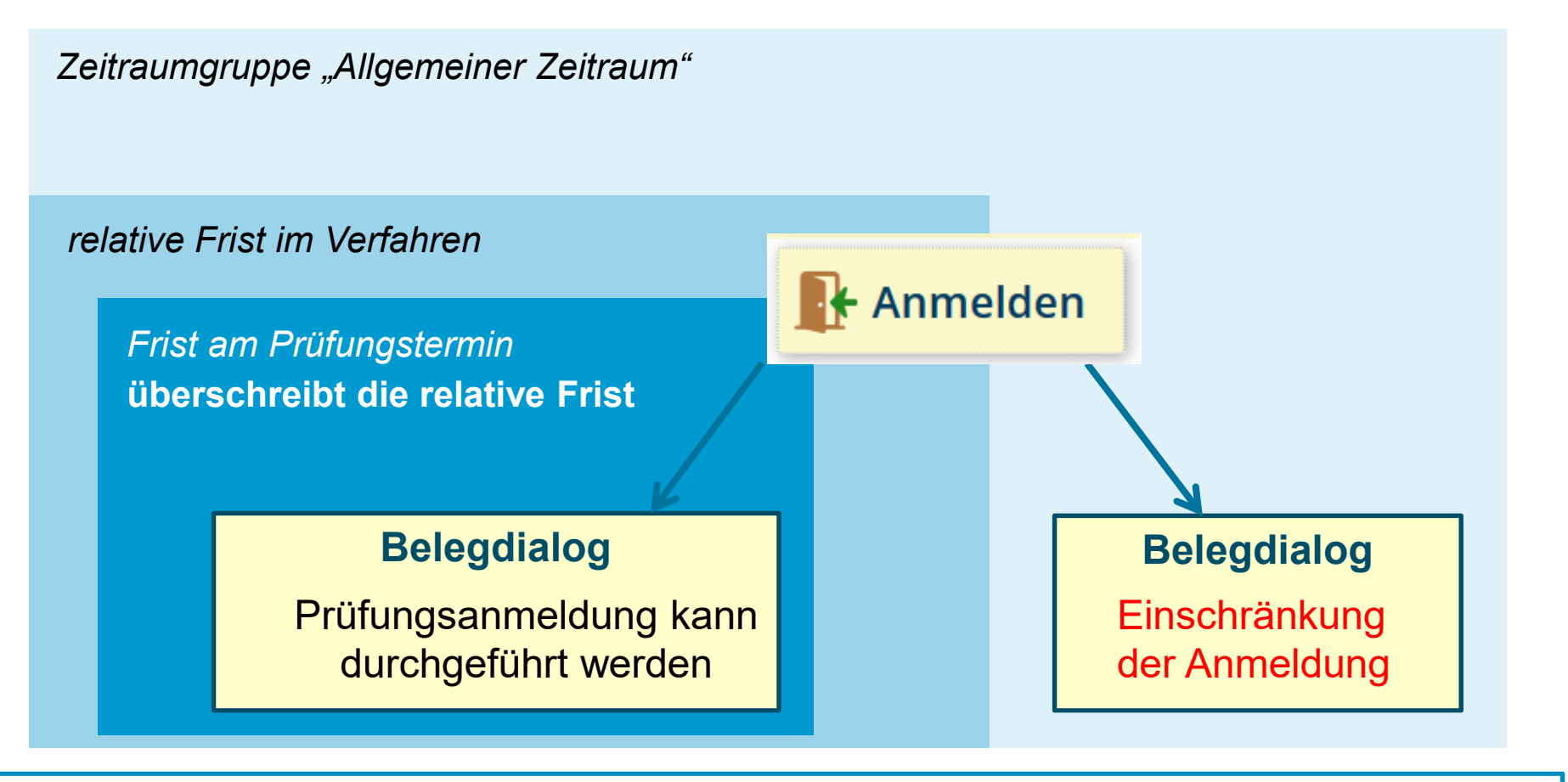

Zusätzliche Information für Studierende im Anmeldeprozess sind notwendig

25.03.2020 Prüfungsplanung in ZEuS

Universität Konstanz

### Angaben zu An- und Abmeldung kontrollieren: Fristen am Prüfungstermin

Technisch:

- haben nur Auswirkungen "innerhalb" der allgemeinen Anmeldefrist einer zugeordneten Zeitraumgruppe und sollten daher ausschließlich in deren "Rahmen" eingetragen werden
- Fristen am Prüfungstermin übersteuern
  - die allgemeinen Fristen der Zeitraumgruppe und
  - relative Einschränkungen der Prüfungsanmeldung durch das Verfahren

#### Studierendeninformation:

Studierende erhalten Information der gültigen Anmeldefrist nur über Reiter "Termine und Räume" der Prüfungsdetails und im Anmeldedialog, so dass Anmelde-Button und die

allgemeine Frist aus der Zeitraumgruppe missverständliche Informationen liefern.

#### DAHER:

- Wurden Fristen aus StudiS migriert, die nun zu Konflikten f
  ühren k
  önnen? → Bearbeiten
- 2. Müssen Anmeldefristen individuell für Prüfungstermin eingetragen sein oder lässt sich eine allgemeine Anmeldefrist finden? → Zeitraumgruppe
- 3. An welchen Prüfungsterminen müssen Hinweistexte hinterlegt werden, um Studierenden Klarheit hinsichtlich Prüfungsanmeldefristen zu schaffen  $\rightarrow$  Hinweistexte

# 5. Anhang. Zeiträume

#### Sachbearbeitersicht

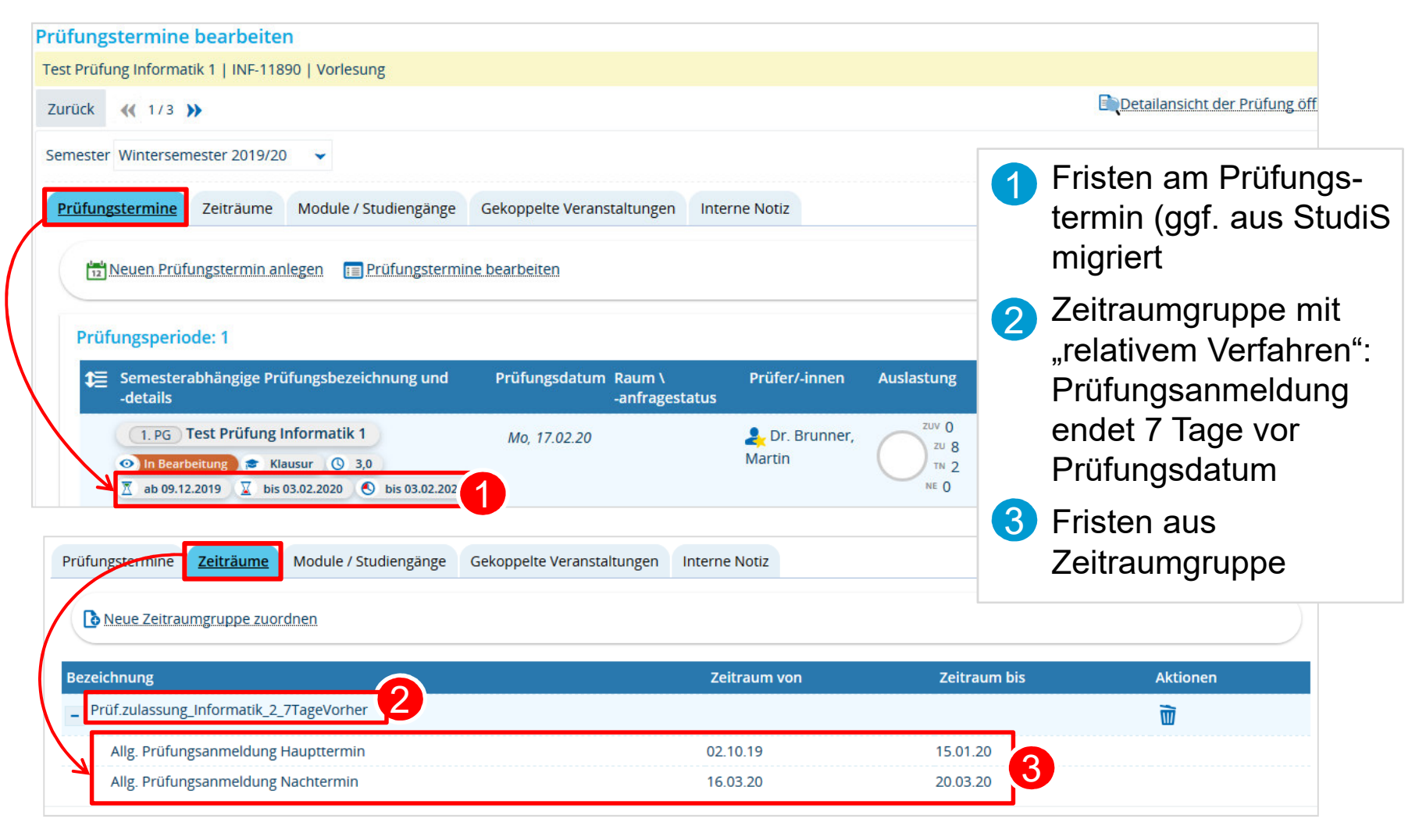

### 5. Anhang. Zeiträume

#### Konzept der Zeitraumgruppen

In ZEuS regeln Zeitraumgruppen die Veranstaltungsbelegung und Prüfungsanmeldung. Sie umfassen

- die Anmeldefristen (zu Haupt- und/oder Nachtermin)
- die Art und Weise der Anmeldung ("Verfahren")
- **wer** sich anmelden darf (i.d.R. Studierende bzw. Doktoranden).

# Die Zeitraumgruppen werden zentral vom Team Campusmanagement eingerichtet und verwaltet.

Wird eine Zeitraumgruppe neu eingerichtet, wird dem Fachbereich/der Abteilung die **Bezeichnung** der Zeitraumgruppe genannt. Sie wird dann über die Prüfungsterminbearbeitung der entsprechenden Prüfung zugewiesen.

Die Anmeldefristen müssen semesterweise aktualisiert werden. Fachbereiche/Abteilungen teilen die jeweiligen Fristen für das Semester dem Team Campusmanagement (<u>anna.eiser@uni-konstanz.de</u>) mit.

(Ändern sich die Fristen nicht, kann sich darauf geeinigt werden, dass die Fristen "automatisch" eingetragen und nicht jedes Semester aufs Neue mitgeteilt werden müssen.)

76

### 5. Anhang. Zeiträume

#### Konzept der Zeitraumgruppen. Prinzip, weniger ist mehr

Um die Menge der Zeitraumgruppen in ZEuS überschaubar zu halten, wird angestrebt, Anmeldefristen und Verfahren möglichst zusammenzufassen. Auch auf Fachbereichs-/Abteilungsebene verbessert sich dadurch die Übersichtlichkeit.

#### Vorgehen im Zuge der Umstellung:

Prüfungsanmeldungen **bis zum 26.11.2019** laufen wie gehabt über StudiS und werden mit der Umstellung nach ZEuS übernommen.

Prüfungsanmeldungen, die über die Umstellungsphase hinweg laufen, werden vom **27.11**. - **08.12.2019** unterbrochen.

Die Fristen zur Prüfungsanmeldung beginnen **nach der Umstellung** in ZEuS frühestens am **09.12.2019**.

#### Anmeldeverfahren

Was ist möglich?

- Anmeldung der Prüfungstermine eines Semesters gleichzeitig oder nacheinander
- "Rücktrittssperre"
- Wiederholungsversuche ermöglichen oder verhindern
- Anmeldefrist relativ zum Prüfungsdatum enden lassen (7 Tage vorher)

Angaben zu An- und Abmeldung kontrollieren: Zeitraumgruppe überprüfen

Mit der Migration werden Prüfungen bereits Zeitraumgruppen zugeordnet sein.  $\rightarrow$  wird im Detail noch mit den Fachbereichen geklärt

| fungstermine Zeiträume Module / Studiengänge                         | Gekoppelte Veranstaltungen Interne Notiz |              |          |
|----------------------------------------------------------------------|------------------------------------------|--------------|----------|
| Neue Zeitraumgruppe zuordnen                                         |                                          |              |          |
|                                                                      | 7.:                                      | Zaitum his   | Altionon |
| zeichnung                                                            | Zeitraum von                             | Zeitraum bis | Aktionen |
| Prüf.zulassung_Informatik_Klausuren                                  | Zeitraum von                             | Zeitraum bis |          |
| Prüf.zulassung_Informatik_Klausuren<br>Prüfungsanmeldung Haupttermin | 2eitraum von<br>02.10.19                 | 15.01.20     |          |

Bitte überprüfen Sie daher, ob einer anzumeldenden Prüfung eine Zeitraumgruppe zugeordnet ist, 1 welche und 2 ob die Frist korrekt ist.

#### Angaben zu An- und Abmeldung kontrollieren: Zeitraumgruppe suchen

| Prüfungstermin<br>Bachelor-Kolloquiun<br>Zurück (( 1/1<br>Semester Winterse | e bearbeiten<br>  8920   Kolloquium<br>>>><br>mester 2019/20                                                                       | 1                                                                                                | Auf dem Reiter "Zeiträume" auf<br>"Neue Zeitraumgruppe<br>zuordnen" klicken →<br>Suchmaske öffnet sich |
|-----------------------------------------------------------------------------|----------------------------------------------------------------------------------------------------|--------------------------------------------------------------------------------------------------|----------------------------------------------------------------------------------------------------|
| Prüfungstermine                                                             | Zeiträume Module / Studiengänge Gekoppelte Verans                                                                                  | taltungen Interne Notiz                                                                          | Bezeichnung der<br>Zeitraumgruppe eintragen                                                            |
|                                                                             | Neue Zeitraumgruppe zuordnen                                                                                                    | uchmaske                                                                                         | Es werden nur<br>Zeitraumgruppen mit einer Frist<br>in diesem Semester gefunden                        |
| -                                                                           | Suchen                                                                                                    | 4                                                                                                | Suchen                                                                                                 |
|                                                                             | Zeitraumgruppe<br>Bezeichnung Prüf.zulassung_Informatik_Klausure<br>Zugeordneter =<br>Studiengang<br>Zugeordnetes PO-<br>Element = | n Bezeichnung<br>3 Semester V<br>Zeitraumverwendung<br>Belegungs- oder =<br>Verteilungsverfahren | Vintersemester 2019                                                                                    |
|                                                                             |                                                                                                    |                                                                                                  |                                                                                                    |
|                                                                             | Eindeutiger Name                                                                                                    | Enthaltene Zeiträume des gewählten S                                                             | Semesters                                                                                              |
|                                                                             | Bildungswissenschaft_Einfach_angemeldet_FS_LOS                                                                                     | BelegbearbVerteilfrist_Einfach_angeme                                                            | det_FS_LOS: 15.07.2019 - 31.03.2020                                                                    |
|                                                                             | EBF_LINTACh_angemeldet_FS_LOS     Eachdidaktik3_Gesch_Einfach_angemeldet_FS_LOS                                                    | BelegbearbVerteilfrist_Linfach_angeme                                                            | det_F5_LOS: 15.07.2019 - 31.03.2020                                                                    |
|                                                                             | - radialatino_descri_critacri_angeneract_15_005                                                                                    | seregoed over commist_ennoch_angeme                                                              | act_10_000.10.01.01010101.00.2020                                                                      |

#### Angaben zu An- und Abmeldung kontrollieren: Zeitraumgruppe einhängen

| Neue Zeitraumgruppe zuordnen                  | <ul> <li>Alle Suchergebnisse<br/>werden aufgelistet →</li> </ul>                                     |                                            |
|-----------------------------------------------|----------------------------------------------------------------------------------------------------|--------------------------------------------|
| Suchen                                        |                                                                                                    | Zeitraumgruppe                             |
| Zeitraumgruppe                                | Zeitraum                                                                                             |                                            |
| Bezeichnung Prüf.zulassung_Informatik         | Klausuren Bezeichnung                                                                                | 2 Klick auf "Zuordnungen                   |
| Zugeordneter = 👻                              | Semester Winterseme                                                                                  | aktualisieren", um sie                     |
| Zugeordnetes PO-<br>Element                   | Zeitraumverwendung                                                                                   | der Prüfung zuzuordnen                     |
|                                               | Belegungs- oder = 👻<br>Verteilungsverfahren                                                          | 3 Zeitraumgruppe wird in                   |
| Eindeutiger Name                              | Enthaltene Zeiträume des gewählten Semesters                                                         | Prüfungsterminbearbeit                     |
| Prüf.zulassung_Informatik_Klausuren           | Prüfungsanmeldung Haupttermin: 02.10.2019 - 15.0<br>Prüfungsanmeldung Nachtermin: 16.03.2020 - 20.03 | ung mit den Fristen für<br>das ausgewählte |
|                                               | Suchergebnis: 1 Ergebr                                                                               | Semester angezeigt                         |
| Zuordnungen aktualisieren Abbrechen           |                                                                                                    |                                            |
| Semester Wintersemester 2019/20 🗸             |                                                                                                    |                                            |
| Prüfungstermine Zeiträume Mudule / Studiengän | ge Gekoppelte Veranstaltungen Interne Notiz                                                          |                                            |
| Neue Zeitraumgruppe zuordnen                  |                                                                                                    |                                            |
| Bezeichnung                                   | Zeitraum von                                                                                         | Zeitraum bis Aktionen                      |
| Prüf.zulassung_Informatik_Klausuren           |                                                                                                    | Ū                                          |
| Prüfungsanmeldung Haupttermin                 | 02.10.19                                                                                             | 15.01.20                                   |
| Prüfungsanmeldung Nachtermin                  | 16.03.20                                                                                             | 20.03.20                                   |
|                                               |                                                                                                    |                                            |

Prüfungsplanung in ZEuS 25.03.2020

#### Angaben zu An- und Abmeldung kontrollieren: Fristen am Prüfungstermin

Es besteht am Prüfungstermin die Möglichkeit, Anmeldefristen zu hinterlegen.

Prüfungsanmeldefristen, die noch vor der Migration in StudiS für die Zeit nach dem ٠ 27.11.2019 eingetragen wurden, erscheinen an dieser Stelle

| Universität<br>Konstanz                                             | Grunddaten des Prüfungstermins bearbeiten<br>Demo Prüfung   INF-11700   Vorlesung |                                                                        | Migrierte Fristen aus<br>StudiS in ZEuS hinte<br>am Prüfungstermin |
|---------------------------------------------------------------------|-----------------------------------------------------------------------------------|------------------------------------------------------------------------|--------------------------------------------------------------------|
|                                                                     | Eingeschränkte Bearbeitungsrechte: einige Einge Grunddaten                        | abefelder sind nicht änderbar                                          | Individuelle An- und<br>meldefrist in den Gru                      |
| Benutzer Funktionen  Sle sind hier: Startseite  Elit Datadictionary | * Prüfungsperiode 1<br>* Freigabekennzeichen In Bearbeitung                       | Prüfungsdatum 17.02.2020                                               | daten des Prüfungs-<br>termins                                     |
| ZEuS Portal Uni Konst<br>Demo Prüfung   INF-11700                   | * Semesterabhängige Demo Prüfung<br>Prüfungsbezeichnung                           | Vorbereitungszeit 0 ①<br>Nachbereitungszeit 0 ①                        | <b>HINWEIS</b> : Individuel<br>Fristen haben nur Au                |
| Semester Wintersemester                                             | Übersetzen: 🚝                                                                     | An- u. Abmeldefristen Anmeldung ab 09.12.2019                          | wirkungen auf die Pr<br>fungsanmeldung, so                         |
| Prüfungstermine Zeit                                                | * Prüfungsform Klausur 🗸                                                          | Anmeldung bis 03.02.2020 23:59:59<br>Rücktritt bis 03.02.2020 23:59:59 | eine Zeitraumgruppe<br>aktueller Anmeldefris                       |
| Prüfungsperiode: 1                                                  | Maximale Anzahl<br>Teilnehmer/-innen<br>SWS 4,0                                   | Z An- u. Abmeldefristen neu berechnen                                  | der Prüfung hinterleg                                              |
| E Semesteral                                                        | Speichern Abbrechen                                                               |                                                                        | innerhalb dieser Fris<br>wegen.                                    |
| In Bearbeitung a bis 03.02.2020                                     | <ul> <li>Klausur</li></ul>                                                        | TN 0<br>NE 0                                                           | 3 Speichern                                                        |
|                                                                     |                                                                                   |                                                                        |                                                                    |

tudiS in ZEuS hinterlegt m Prüfungstermin dividuelle An- und Ab-

eldefrist in den Grundaten des Prüfungsermins

INWEIS Individuelle risten haben nur Aus-/irkungen auf die Prüingsanmeldung, sofern ine Zeitraumgruppe mit ktueller Anmeldefrist an er Prüfung hinterlegt ist nd sich die Einträge nerhalb dieser Frist beegen.

Prüfungsanmeldeinformationen gestalten: Hinweistexte (2/3)

Wurde im Anmeldeverfahren festgelegt, dass die Prüfungsanmeldung relativ zum Prüfungsdatum enden soll (z.B. 7 Tage vorher), verkürzt sich die allgemeine Anmeldefrist entsprechend. Laut allgemeiner Anmeldefrist der Zeitraumgruppe und damit der Anzeige des Anmelde-Buttons kann eine Prüfung noch anmeldbar erscheinen, obwohl die tatsächliche Frist bereits abgelaufen ist.

Um hier Missverständnisse auszuräumen, wird insbesondere ein Hinweistext in der "Bemerkung zur Prüfungsanmeldung" im Prüfungstermin notwendig:

"Bitte beachten Sie: **Die Prüfungsanmeldung ist bis 7 Tage vor dem Prüfungsdatum möglich**. Der Anmelde-Button gibt KEINE verlässliche Information darüber, ob die Prüfung aktuell angemeldet werden kann oder nicht."

Dieser Text erscheint im Studienplaner, in der Prüfungsdetailansicht unter "Termine und Räume" sowie im Zuge der Prüfungsanmeldung.

### Prüfungsanmeldeinformationen gestalten: Hinweistexte (3/3)

Text im Prüfungstermin: "Bemerkung zur Prüfungsanmeldung":

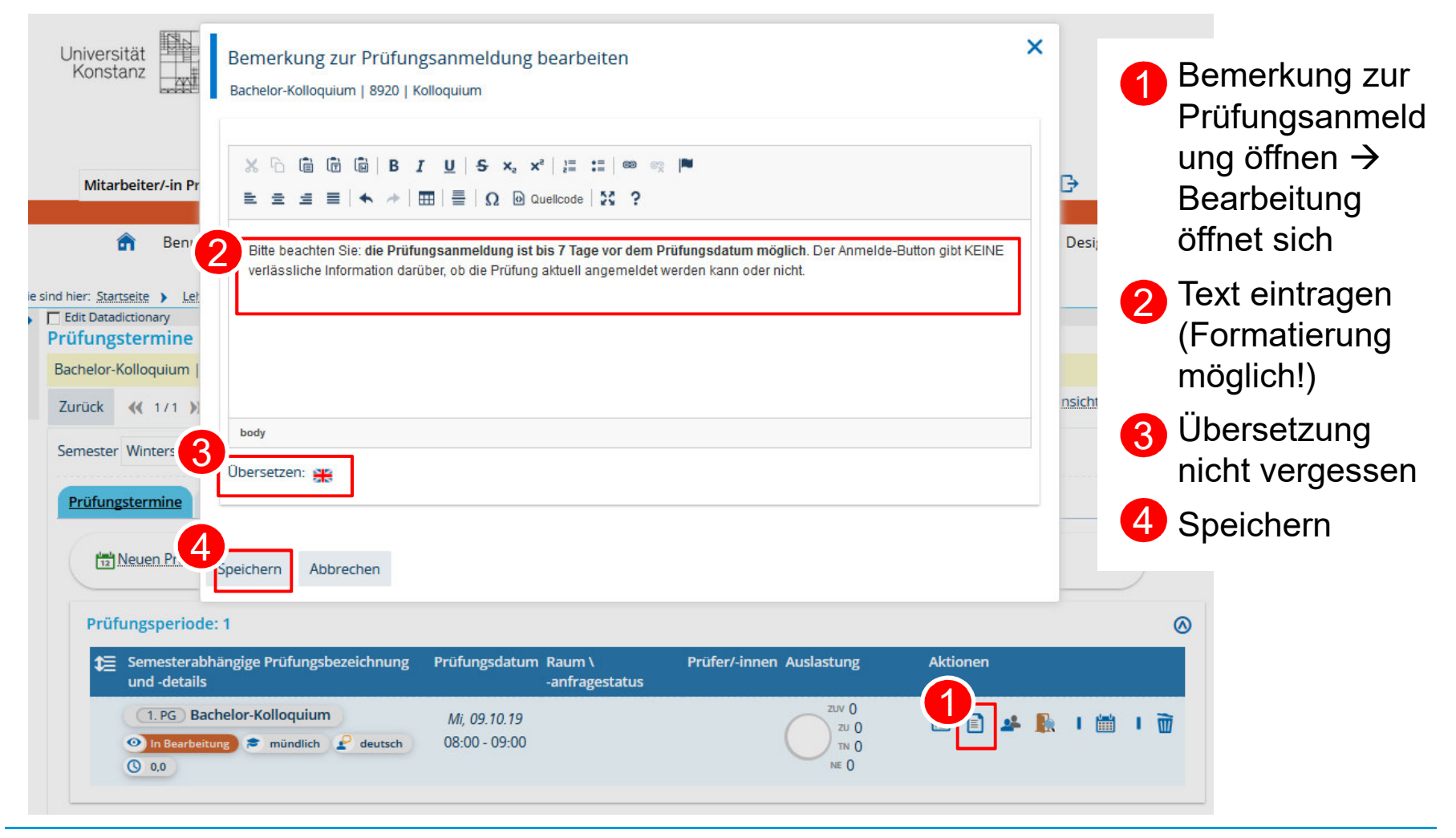

84

Universität Konstanz

### Übersicht der Prüfungsanmeldungen

| hier: Startseite   | Leistungen 🕨 Leist                                                            | ungen bearbeiten                   |                                                                                                    |                                     |                |                |                |                   |              |               |             |        |     |         |          |
|--------------------|-------------------------------------------------------------------------------|------------------------------------|----------------------------------------------------------------------------------------------------|-------------------------------------|----------------|----------------|----------------|-------------------|--------------|---------------|-------------|--------|-----|---------|----------|
| Edit Datadictionar | y<br>arbeiten                                                                 |                                    |                                                                                                    |                                     |                |                |                |                   |              |               |             |        |     |         |          |
| yp: Prüfung   N    | ummer: <b>8920  </b> Titel: I                                                 | Bachelor-Kolloo                    | quium   Be                                                                                                    | wertungsart: 2 🎈                    |                |                |                |                   |              |               |             |        |     |         |          |
| Semesterdate       | en                                                                            |                                    |                                                                                                    |                                     |                |                |                |                   |              |               |             |        |     |         |          |
| Aktuelle Ausv      | vahl                                                                          |                                    |                                                                                                    |                                     |                | Ausw           | ahl änd        | lern              |              |               |             |        |     |         |          |
|                    | Semester Winte                                                                | ersemester 201                     | 9/20                                                                                                    |                                     |                |                |                | * Semester        | Wintersemest | er 2019/20    |             |        |     | 8       |          |
|                    | Periode 1                                                                     |                                    |                                                                                                    |                                     |                |                | Periode        | 1                 |              |               |             |        |     | •       |          |
| Те                 | Termin/Prüfer/-in Bachelor-Kolloquium   1. Parallelgruppe   09.10.19, 08:00 - |                                    |                                                                                                    | Termin/Prüfer/-in 09.10.19, 08:00 - |                |                | 0 - 09:00   04 | l8 Testraum   /   | hnert,       | Astrid        |             | r.     |     |         |          |
|                    | Zweit                                                                         | tprüfer/-in: Alp,                  | Mustafa   E                                                                                                    | Bemerkung: Bitte bea                | achten Sie:    | Suche          | en             |                   |              |               |             |        |     |         |          |
|                    | <stro<br>Prüfu</stro<br>                                                      | ng>die Prutung<br>Ingsdatum mög    | sanmeidun<br>lich <th>g&gt;. Der Anmelde-But</th> <th>em<br/>ton gibt</th> <th></th> <th></th> <th></th> <th></th> <th></th> <th></th> <th></th> <th></th> <th></th> <th></th> | g>. Der Anmelde-But                 | em<br>ton gibt |                |                |                   |              |               |             |        |     |         |          |
|                    | KEINI<br>ange                                                                 | E verlässliche In<br>meldet werden | formation of<br>kann oder                                                                                                    | darüber, ob die Prüft<br>nicht.     | ung aktuell    |                |                |                   |              |               |             |        |     |         |          |
|                    |                                                                               |                                    |                                                                                                    |                                     |                |                |                |                   |              |               |             |        |     |         |          |
| peichern Är        | nderungen verwerfen                                                           | Eingabe ab                         | schließen                                                                                                    | Abschließen rückga                  | ängig machen   | Veröffentliche | n Ver          | öffentlichung zur | ücknehmen    | Vorläufig fre | eigeben Neu | e Such | e Z | urück z | ur Liste |
| hemen anzeige      | n                                                                             |                                    |                                                                                                    |                                     |                |                |                |                   |              |               |             |        |     |         |          |
| eilnehmer/-ir      | inen & Bewertung                                                              | en                                 |                                                                                                    |                                     |                |                |                |                   |              |               |             |        |     |         |          |
| E Feldsetzung      |                                                                               |                                    |                                                                                                    |                                     |                |                |                |                   |              |               |             |        |     |         |          |
| MatrikelNr.        | Name 🔺 🗙                                                                      | Studiengang                        | Rücktritt                                                                                                    |                                     | Bewertung      | Prüfungsform   | Bonus          | Vermerk           |              | Status        | Vorbehalte  | Aktior | nen |         | Meldung  |
| 90819024           | Tester, Bio                                                                   |                                    | Nein                                                                                                    | ~                                   | 1,3            | mündlich       | 3.0            |                   | •            | BE 👻          | Nein        | Z¢     |     | A D     |          |
| 90819037           | Tester, Chemie                                                                |                                    | Nein                                                                                                    | •                                   |                | mündlich       |                |                   | •            | ZU 🗸          | Nein        | 3¢     |     | A D     |          |
| 90819136           | Tester, Empi-Bil                                                              |                                    | Nein                                                                                                    | *                                   |                | mündlich       |                |                   | •            | ZU 🗸          | Nein        | Z¢     |     | R D     |          |
| 90819095           | Tester, Geschichte                                                            |                                    | Nein                                                                                                    | •                                   |                | mündlich       |                |                   | •            | ZU 🗸          | Nein        | 3¢     |     | A D     |          |
| 90819149           | Tester, Likume                                                                |                                    | Nein                                                                                                    |                                     |                | mündlich       |                |                   |              | 711           | Nein        | act    |     |         |          |
|                    |                                                                               |                                    | iveni                                                                                                    |                                     |                |                |                |                   |              | 20            |             |        |     |         | 2        |

25.03.2020

#### **Studierendensicht - Studienplaner**

Die Prüfungsanmeldung erfolgt über den Studienplaner eines Studierenden:

| Studienplaner mit Modulplan BA Informatik H (PO 2018)                                                                                                    |                                                                                                    |
|----------------------------------------------------------------------------------------------------|----------------------------------------------------------------------------------------------------|
| Modulplan anzeigen 🖶 Druckansicht                                                                                                    | 1 Hilfe                                                                                                    |
| Fachsemester Alle   Termine Wintersemester 2019   Berichtscenter anzeigen   In Prüfungsordnung suchen   Struktur der Prüfungsordnung - Alle Studiensemester                                                                                                    | <ul> <li>1 Link auf die<br/>Prüfungsdetailansicht</li> <li>2 Prüfungsdatum</li> <li>4 Hinwoistoxt aus dom</li> </ul> |
| <ul> <li>Bachelor Informatik HF PO 2018</li> <li>+ 2099 - Basisbereich - 108,0 Credits</li> </ul>                                                                                                    | Bemerkungsfeld zur<br>Prüfungsanmeldung                                                                              |
| + 🔗 3000 - Vertiefungsbereich - 36,0 Credits                                                                                                    |                                                                                                    |
| + 🔗 5099 - Ergänzungsbereich - 21,0 Credits                                                                                                    | Anneide-Dullon                                                                                                    |
| – 🌸 8900 - Modul Abschlussprüfung - Pflicht - 15,0 Credits                                                                                                    |                                                                                                    |
| 8910 - Bachelor-Arbeit - Pflicht - 12,0 Credits                                                                                                    |                                                                                                    |
| 1 🕂 8920 - Bachelor-Kolloquium - Pflicht - 3,0 Credits                                                                                                    | 4 Anmelden                                                                                                    |
| <ul> <li>Bachelor-Kolloquium, Prüfungsperiode 1</li> <li>Mittwoch, 09.10.2019 von 08:00 bis 09:00<br/>Prüfungsform: mündlich</li> <li>Bitte beachten Sie: die Prüfungsanmeldung ist bis 7 Tage vor dem Prüfungsdatum möglich. Der Agibt KEINE verlässliche Information darüber, ob die Prüfung aktuell angemeldet werden kann oder</li> </ul> | Anmelde-Button<br>nicht.                                                                                             |
| + 🚖 5500 - Individualisierte Studieneingangsphase - Sonstige Leistung - 15,0 Credits                                                                                                    |                                                                                                    |
| • 🛊 8888 - Konto für späteren Masterstudiengang - Sonstige Leistung - 0,0 Credits                                                                                                    |                                                                                                    |

86

### Studierendensicht – Prüfungsdetailansicht: Grunddaten

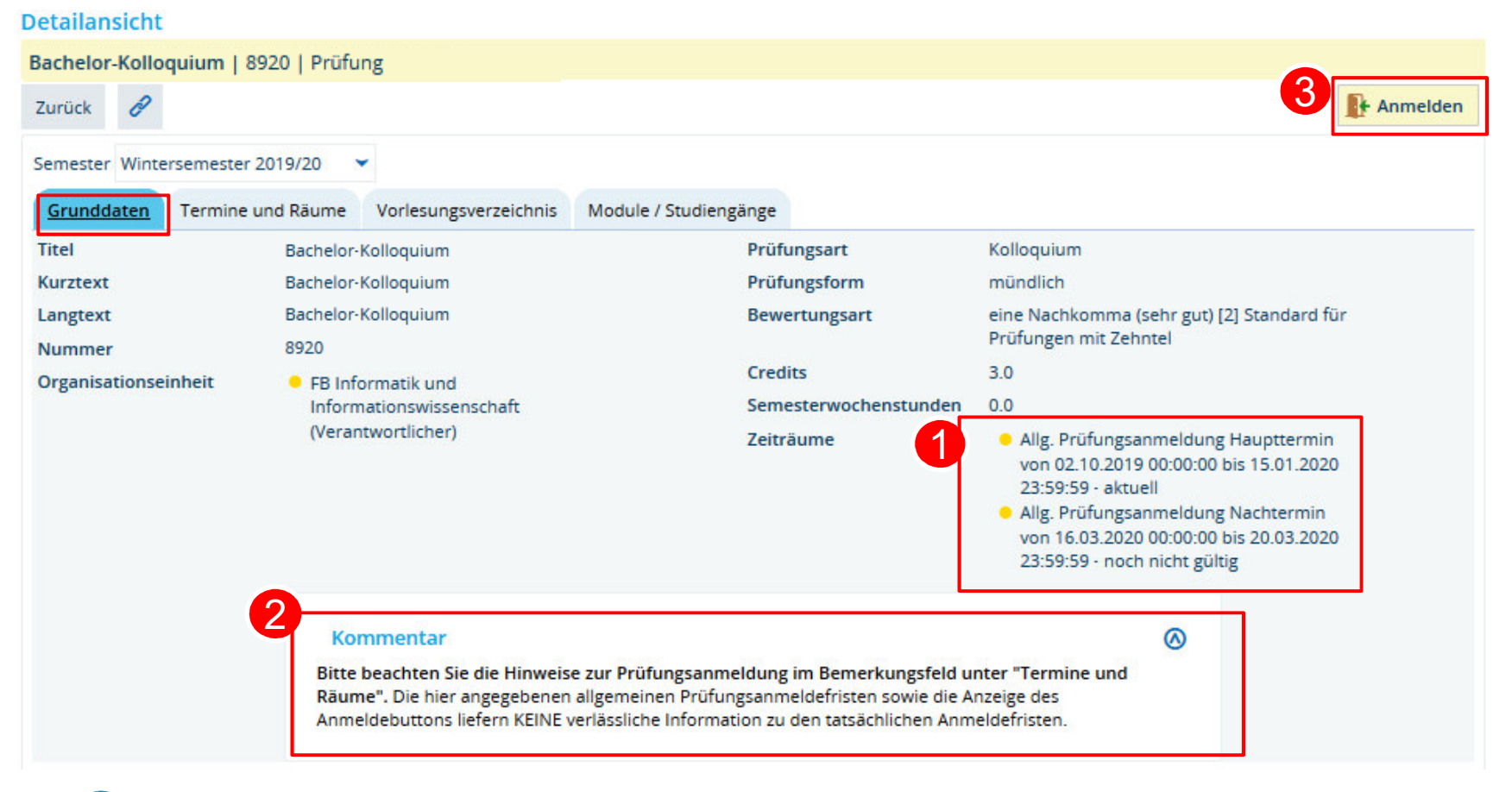

Allgemeine Anmeldefristen aus der Zeitraumgruppe

Hinweistext aus Kommentarfeld im semesterunabhängigen Prüfungselement

3 Anmelde-Button

#### Studierendensicht – Anmeldedialog: Anmeldung möglich

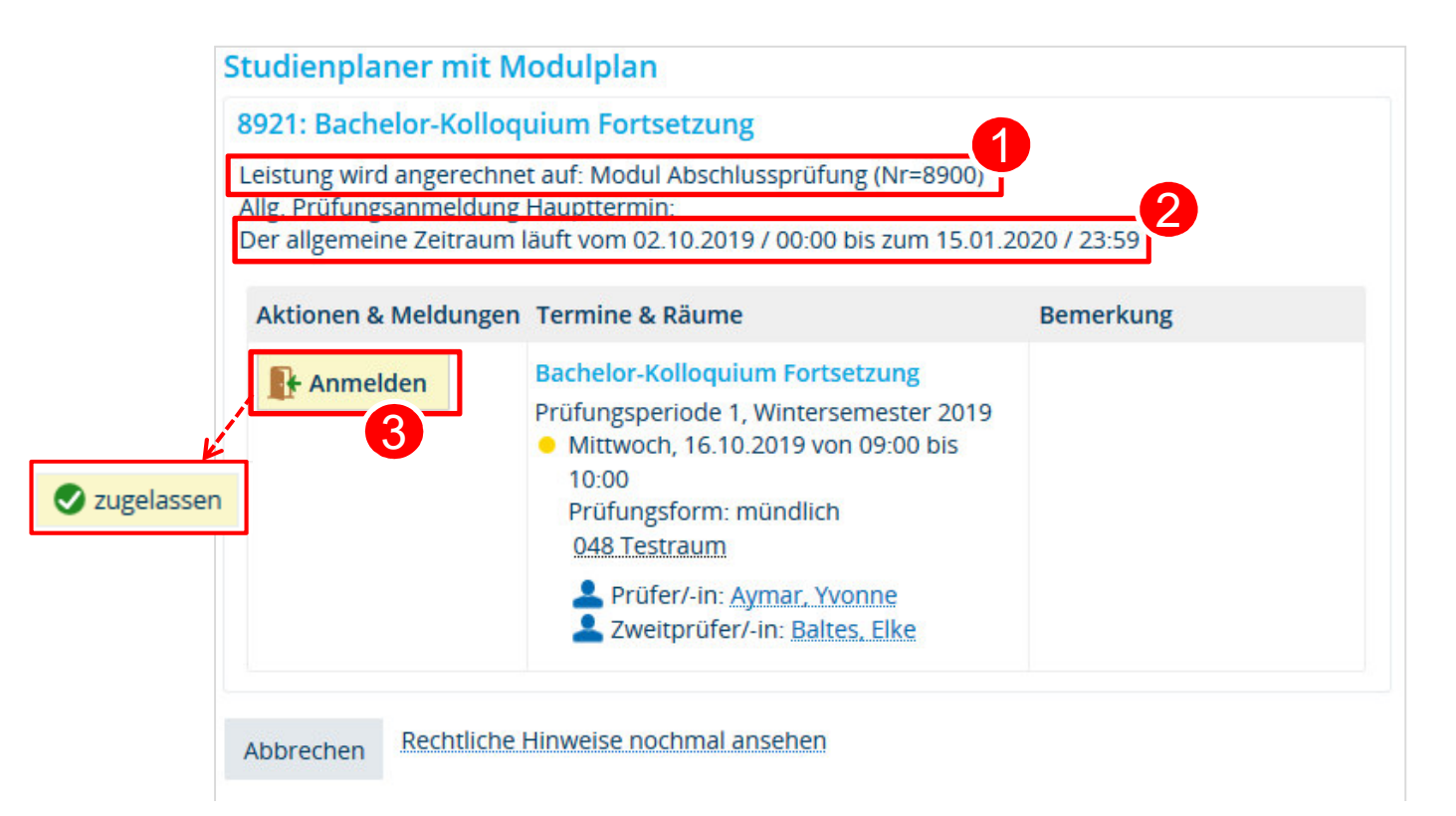

Modul, auf das die angemeldete Leistung angerechnet werden soll

Anmeldefrist aus der Zeitraumgruppe

3 Bei Klick auf Anmelde-Button erfolgt Zulassung zur Pr
üfung

Studierendensicht – Anmeldedialog: Frist abgelaufen

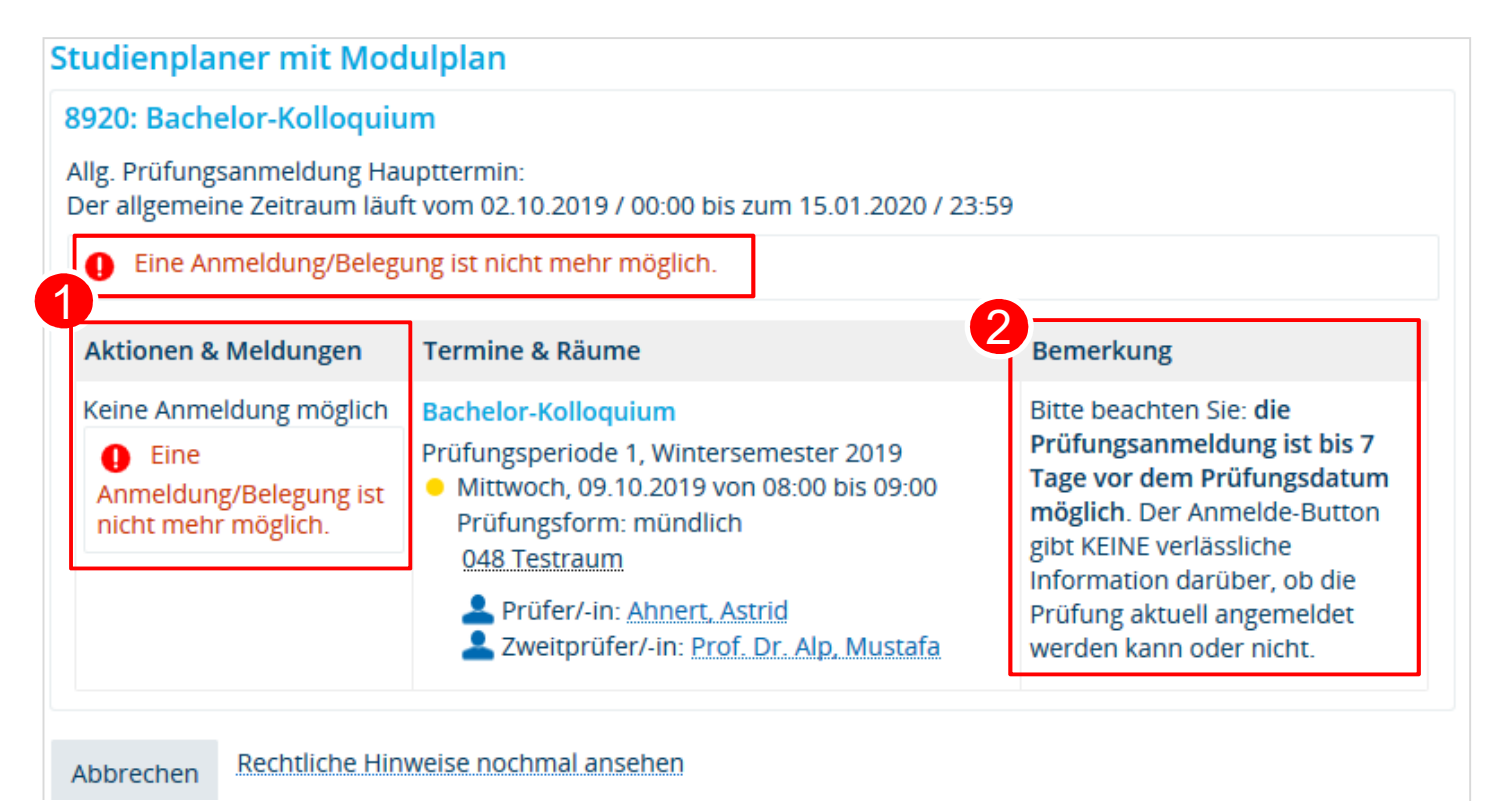

- Meldung, dass keine Anmeldung möglich ist → siehe Bemerkungsfeld: hier ist eine Zeitraumgruppe hinterlegt, die die Anmeldung relativ zum Prüfungsdatum begrenzt (bis 7 Tage vorher), die gezeigte Prüfungsanmeldung liegt aber schon weniger als 7 Tage vor dem Prüfungsdatum
- Hinweistext aus dem Bemerkungsfeld zur Prüfungsanmeldung

Studierendensicht – Übersicht der Belegungen

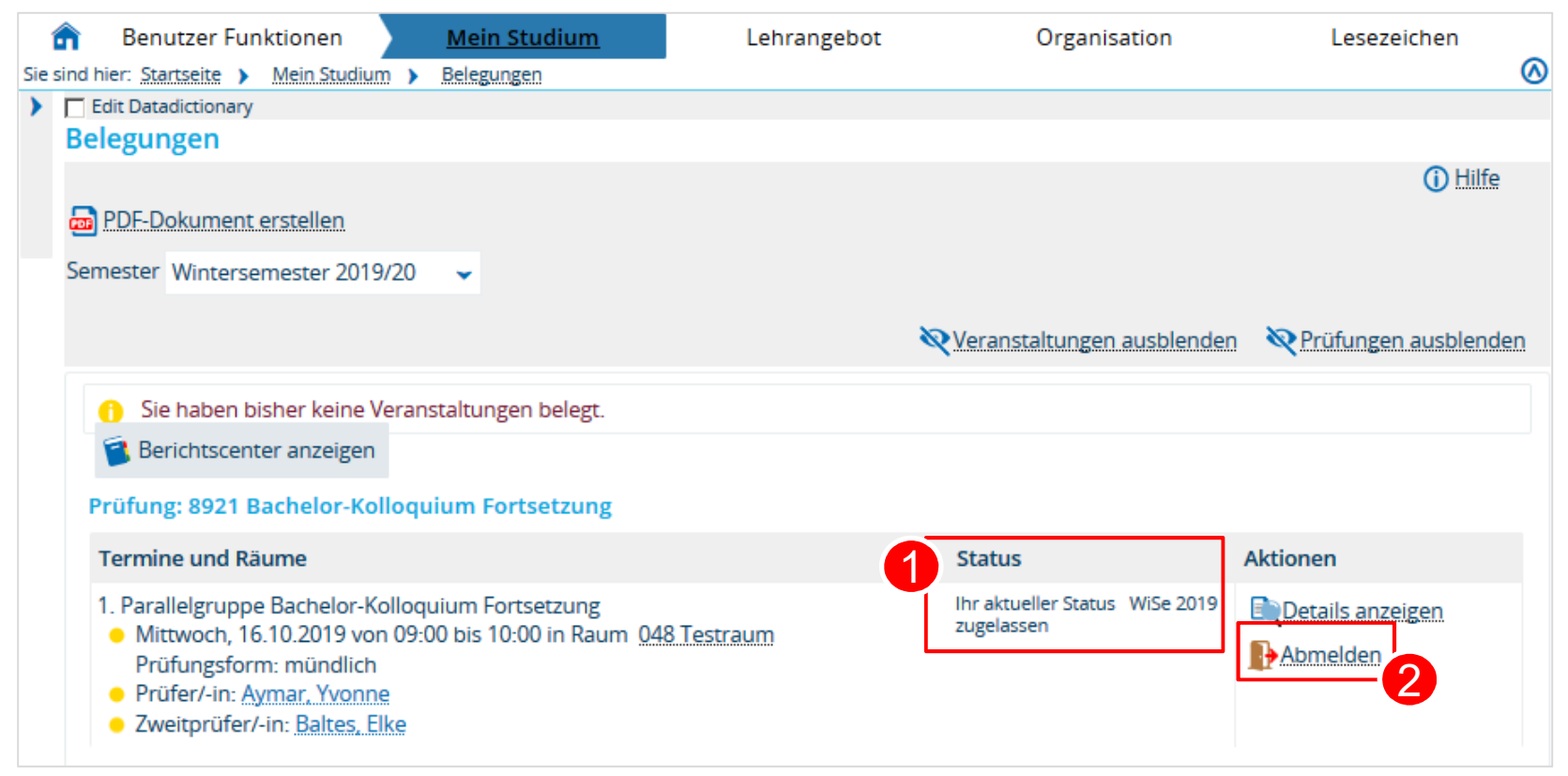

Status der Prüfungsanmeldung

2 Abmelde-Button, der (wenn im Verfahren nicht anders eingerichtet) so lange aktiv ist, wie die Anmeldefrist läuft

90

Prüfungssätze tabellarisch bearbeiten

Suchen Sie die zu bearbeitende Prüfung über Lehr- und Prüfungsorganisation > Prüfungstermine > Prüfungstermine tabellarisch bearbeiten.

| â I                  | Benutzer Funktionen       | Lehr -und Prüfungsorganisation                                                                        | Leistungen Lehrangeb                                                                                 |  |  |
|----------------------|---------------------------|----------------------------------------------------------------------------------------------------|----------------------------------------------------------------------------------------------------|--|--|
| dit Datadictionary   |                           | Veranstaltungen und Prüfungen<br>meiner Organisationseinheit<br>Meine Raumanfragen<br>Veranstaltungen | Lesezeichen                                                                                          |  |  |
| Edit Datadictionary  |                           | Prüfungstermine                                                                                       | Prüfungstermine bearbeiten                                                                           |  |  |
|                      |                           | <ul> <li>Praktikum</li> <li>Terminkonflikte</li> </ul>                                                | Prüfungstermine tabellarisch<br>bearbeiten                                                           |  |  |
| Suchen               | Eingaben zurücksetzen     | Verteilungsverfahren starten                                                                          | Prüfungstermine für neues Such<br>Semester anlegen                                                   |  |  |
| <mark>음</mark> Suchp | arameter speichern 🛈      | Gekoppelte Prüfungstermine für<br>neues Semester anlegen<br>Berichte für die Prüfungsplanung          |                                                                                                    |  |  |
| Daten                | <b>der Person</b><br>Nacl | nname                                                                                                 | <ul> <li>&gt; Prüfungskommissionen<br/>organisieren</li> <li>Teilnehmerkonflikte auflösen</li> </ul> |  |  |